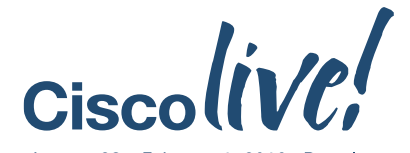

January 28 - February 1, 2019 - Barcelona

#### ılıılı cısco

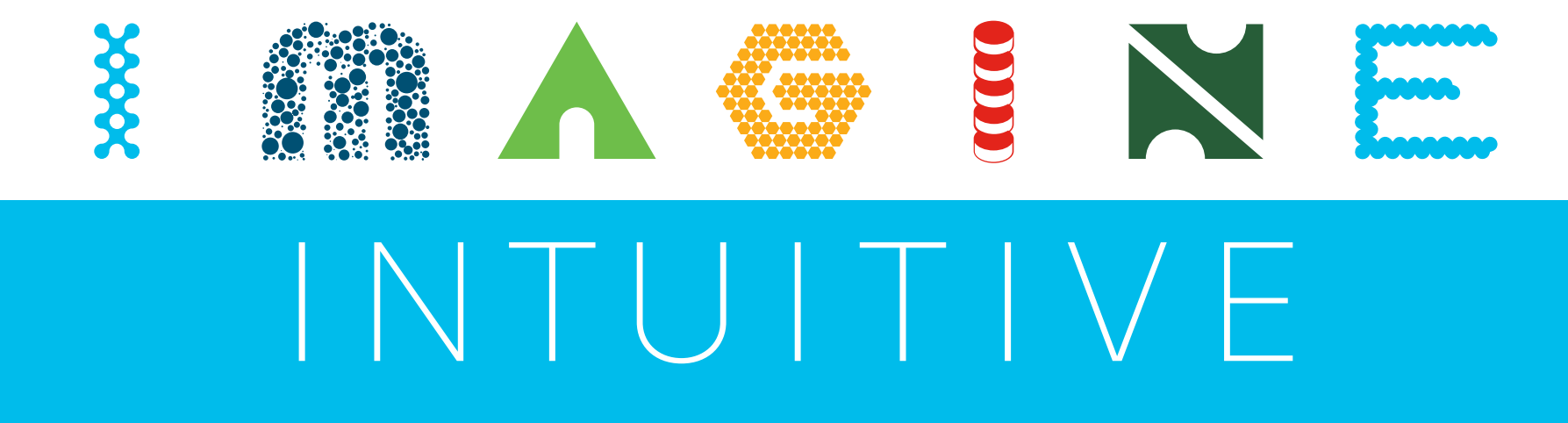

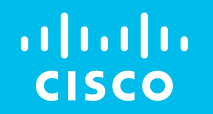

BRKCCT-2541

# Implementing AI-Driven Conversational IVR on CVP and CCX

Paul Tindall

EMEAR CC Technical Consulting

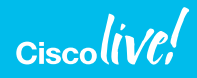

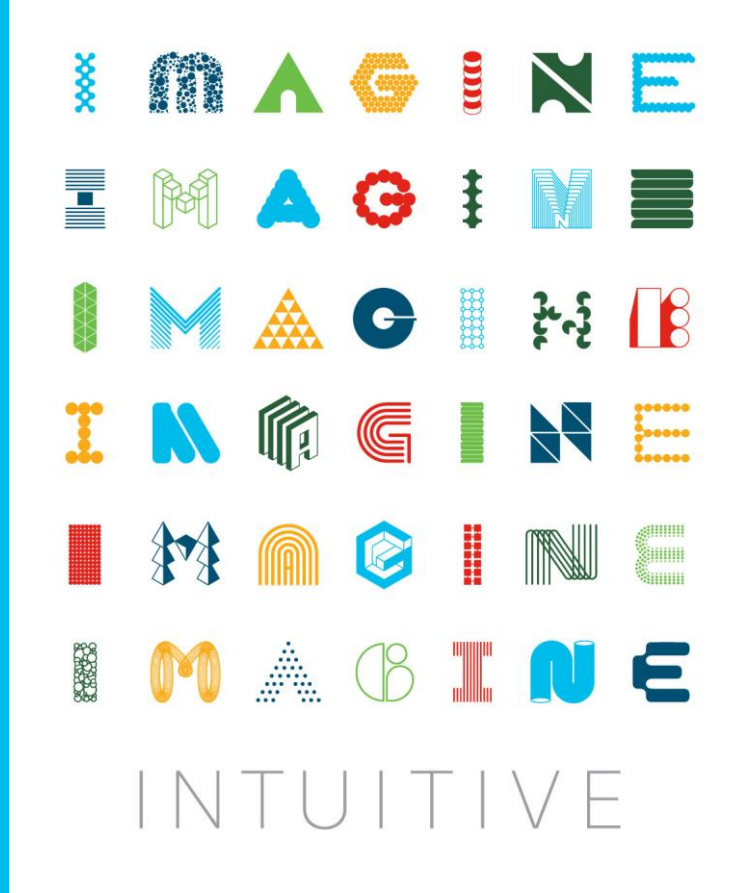

# Barcelona, One Year Ago

We explored ...

Enhancing The Customer Chat Experience Using CCE 11.6 Enterprise Chat & Email

Paul Tindall EMEAR CC Tech Consulting Team @tindallpaul

ciscolive!

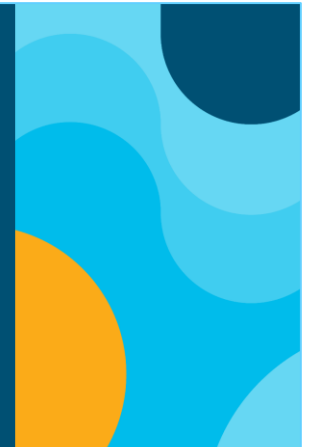

How to provide slick, pain-free chat experiences, supporting

the chat client of choice as well as exploiting Artificial

Intelligence for chat responses.

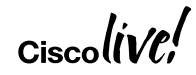

# Barcelona, 12 Months On

The Natural Follow-On Question ...

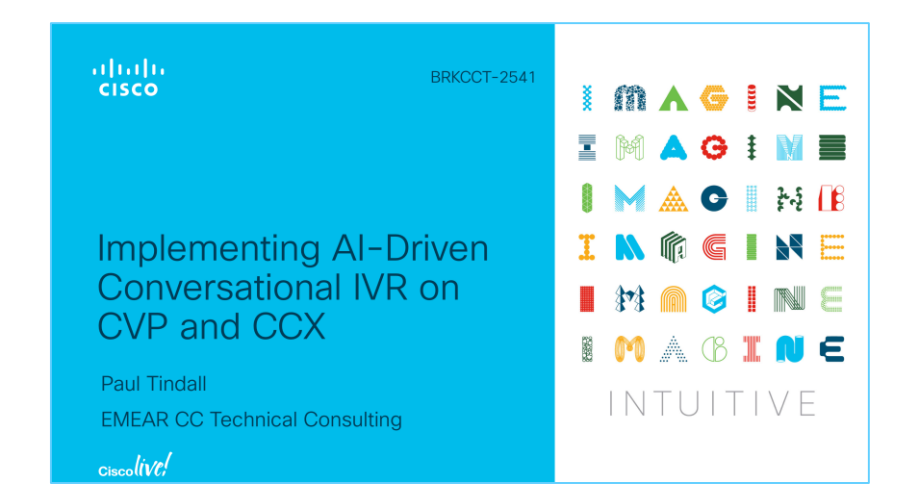

Seeing what's possible with text chat and Artificial Intelligence,

how can I achieve exactly the same thing with voice calls?

# Agenda

- Examine the use case and understand the challenge
- Transcription using Google Speech To Text
- CCX and CVP applications with IBM Watson Assistant
- See and hear it working
- Taking it further other possible use cases

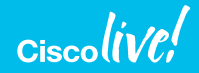

# Brief Recap - Text Chat, Al, Seamless Transfer

- Customer engages initially with AI-driven chatbot in natural language dialogue
- · For chats that remain unsatisfied by the chatbot conversation -
  - Seamless transition to agent chat using the same chat user interface
  - Pass useful context and caller intent derived from the chatbot session
- Customer chats using generic messaging client
  - Messenger applications such as Telegram, LINE, WhatsApp (API semi-available)
  - Social media messaging Twitter, Facebook
  - SMS text messaging

# ECE Web Chat + Watson Assistant

#### **Example Architecture**

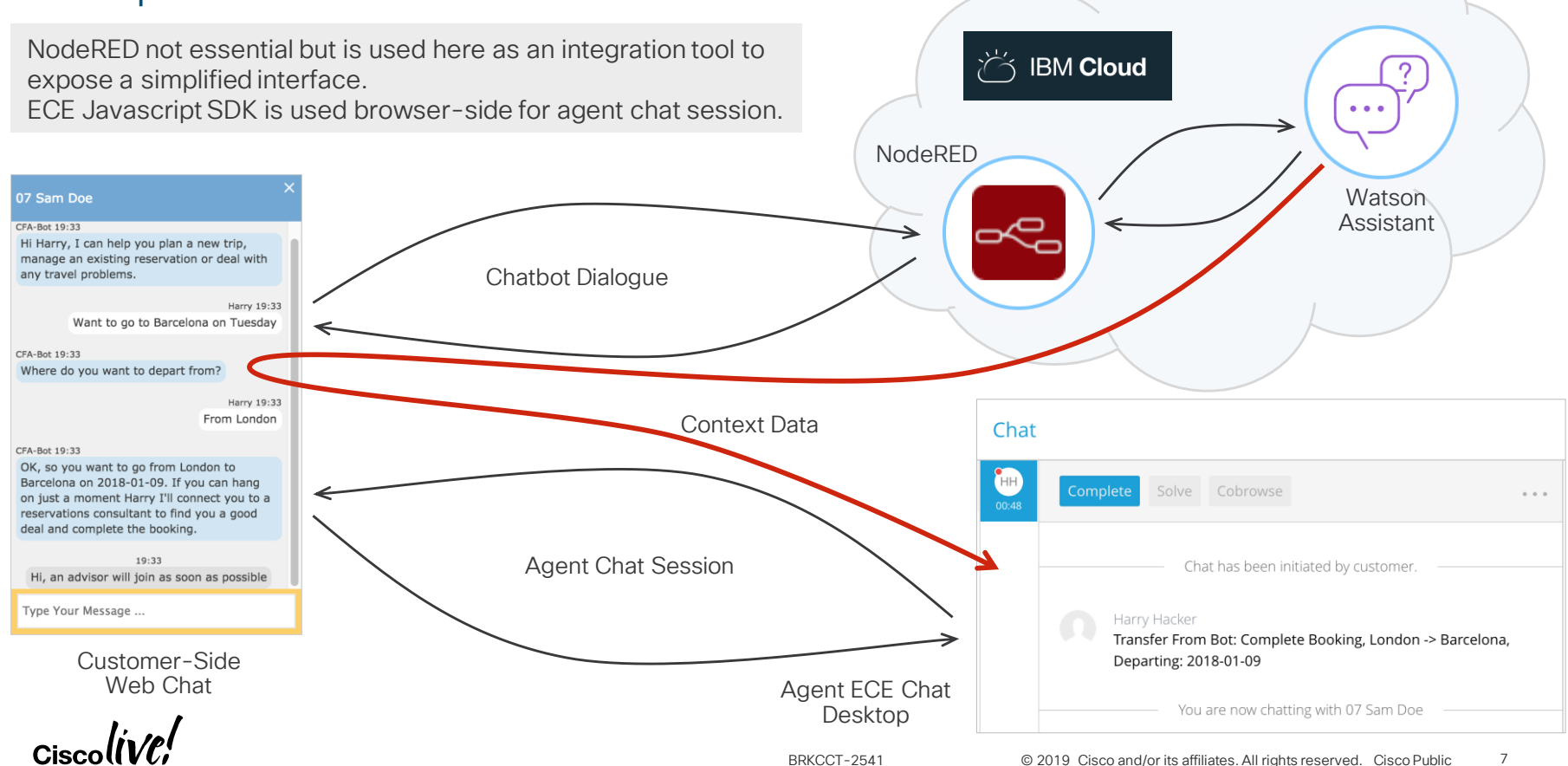

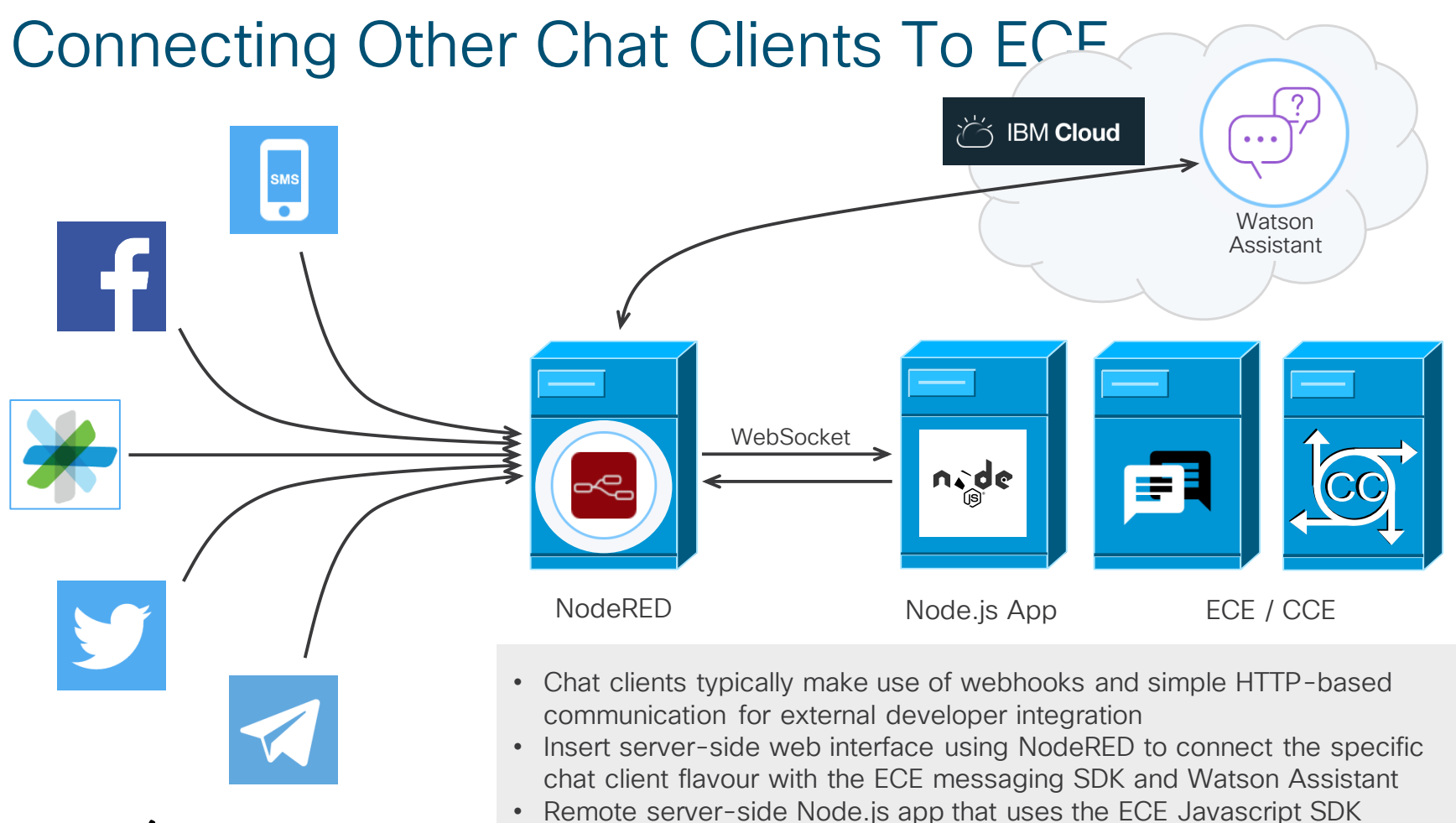

# The Follow-on Question

How can we do exactly the same thing but with voice calls?

- Voice calls terminating on CVP or CCX
- Al-driven IVR dialogue, using the same Al conversation engine as for chat
- Subsequent call transfer to agent with context and intent

# The Follow-on Question

How can we do exactly the same thing but with voice calls?

- Voice calls terminating on CVP or CCX
- Al-driven IVR dialogue, using the same Al conversation engine as for chat
- Subsequent call transfer to agent with context and intent

This one is the challenge Everything else is just standard IVR

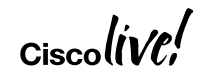

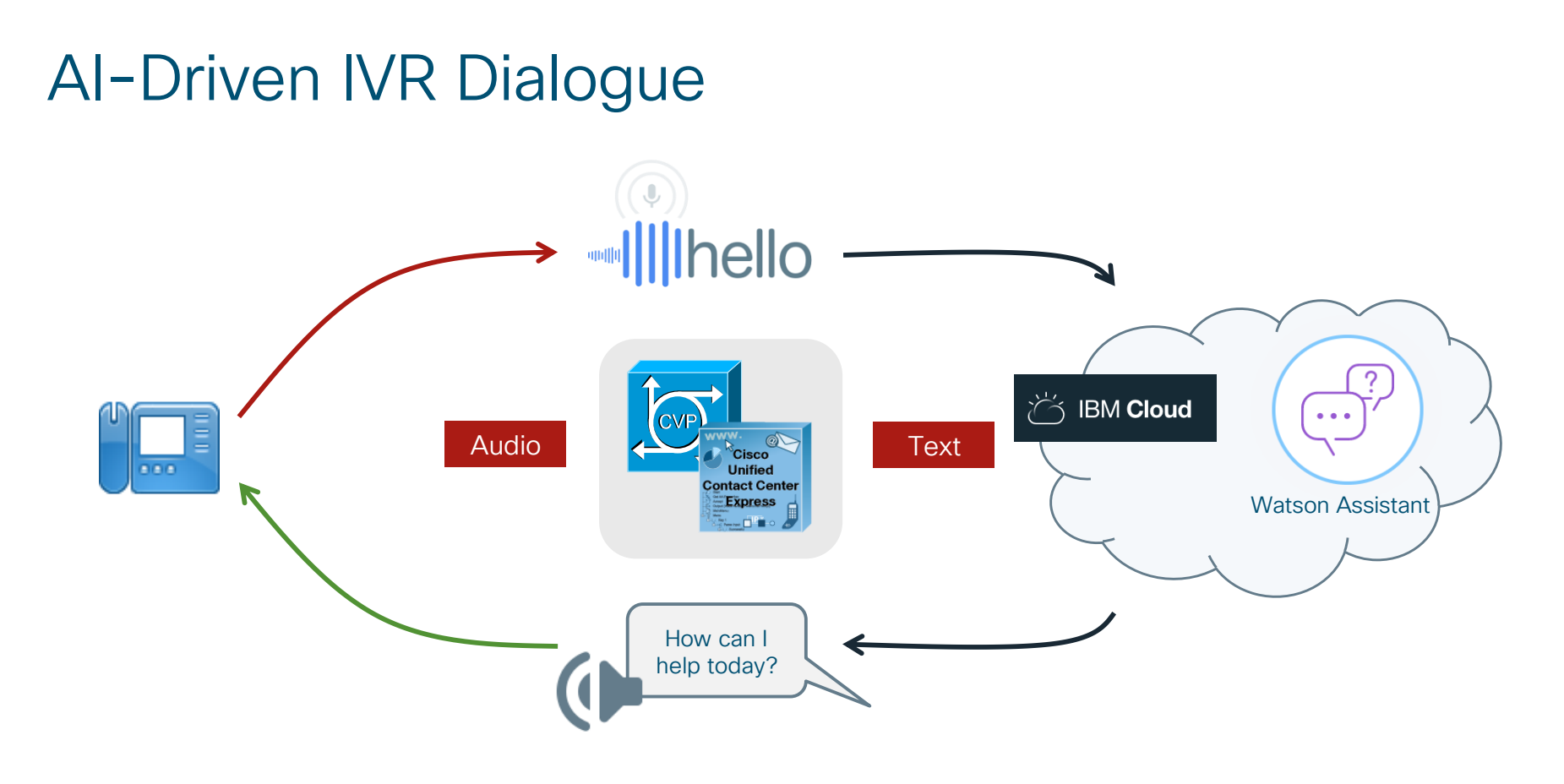

BRKCCT-2541

Ciscol

# Consider The Things We Need To Do

In decreasing order of difficulty

- 1. Access the caller's media stream
- 2. Use a transcription service for speech to text
- 3. Use text as input to AI conversation
- Play text output from AI conversation
   The simplest part, use existing TTS if you have it

# Biggest Challenge – Accessing Caller's Media

### The simple approach ...

- · Record caller utterance until final-silence detected
- Upload to transcription service
- Useful as a quick way to show the overall concept

### But ...

- Delays on silence detection, upload & transcription
- Need a real-time approach with transcript as soon as end of utterance detected

# Use MRCP To Access Caller's Media

### It's what ASR does ...

- · Good architectural fit with IVR the way it works already
- · Media streamed in real-time from voice browser

### But ...

- Have to build custom MRCP server
- Controlled via VoiceXML documents
- Ties a useful capability just to IVR
- Would require core product development work for both CVP and CCX
- Can't use it alongside standard MRCP server deployment when using VVB
  - IOS VB did use com.cisco.asr-server property to dynamically override server

# Alternative Approach – Gateway Media Forking

### It's what CUCM Network Based Recording (NBR) uses ...

- Simple way to access caller, agent or both media streams
- Control from IVR application via back-end messaging
- Same solution for both CVP and CCX
- Use the same service for agent desktop-triggered media processing operations
- Makes possible a whole range of back-end services needing access to media or real-time call state
- More flexibility than MRCP on how it can be used
  - Could trigger totally asynchronous and continuous media processing

### But ...

Gateway Services API (GSAPI) not used by many applications and few examples

### **CVP Real-Time Streaming Transcription**

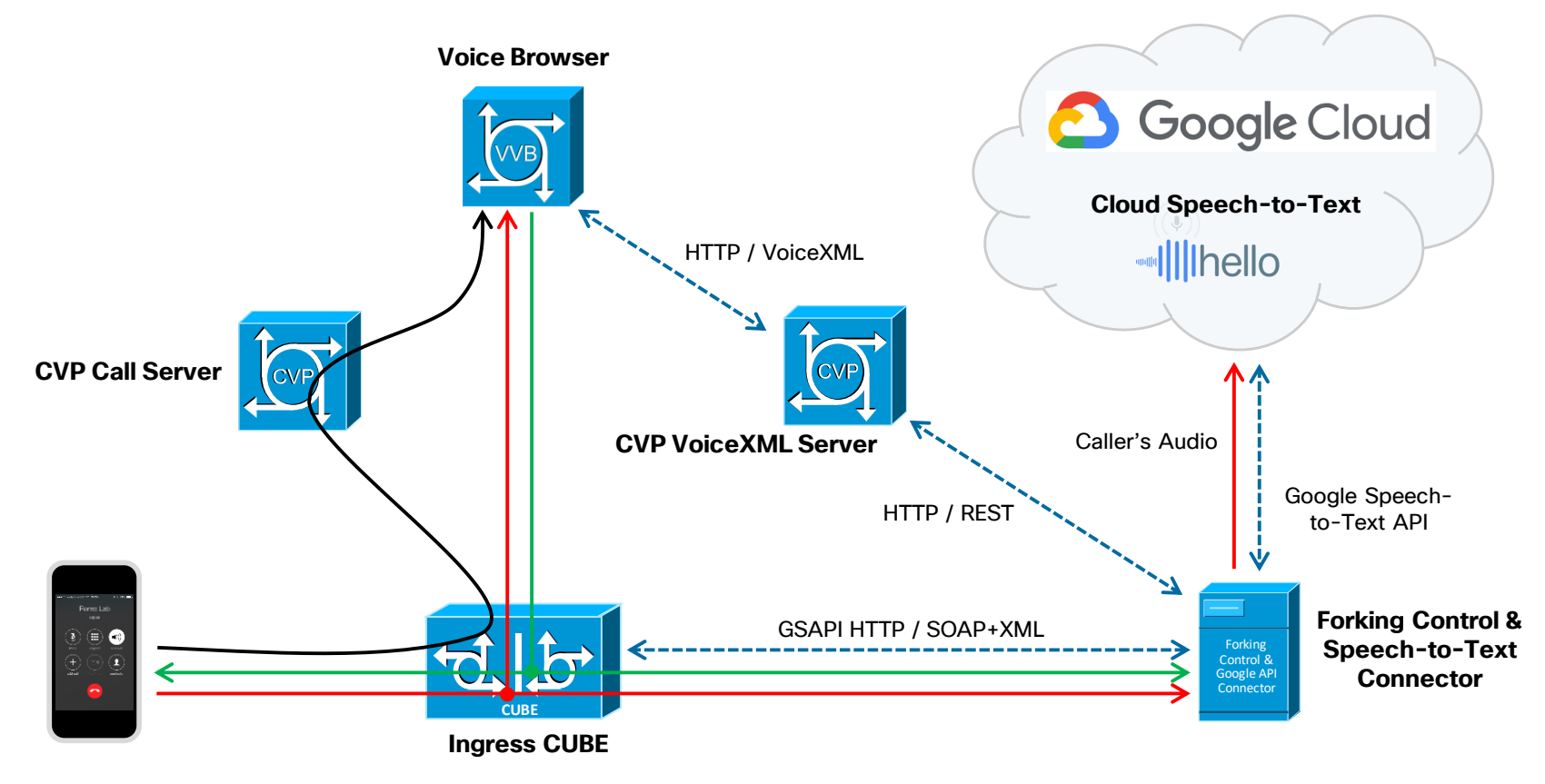

### CCX Real-Time Streaming Transcription

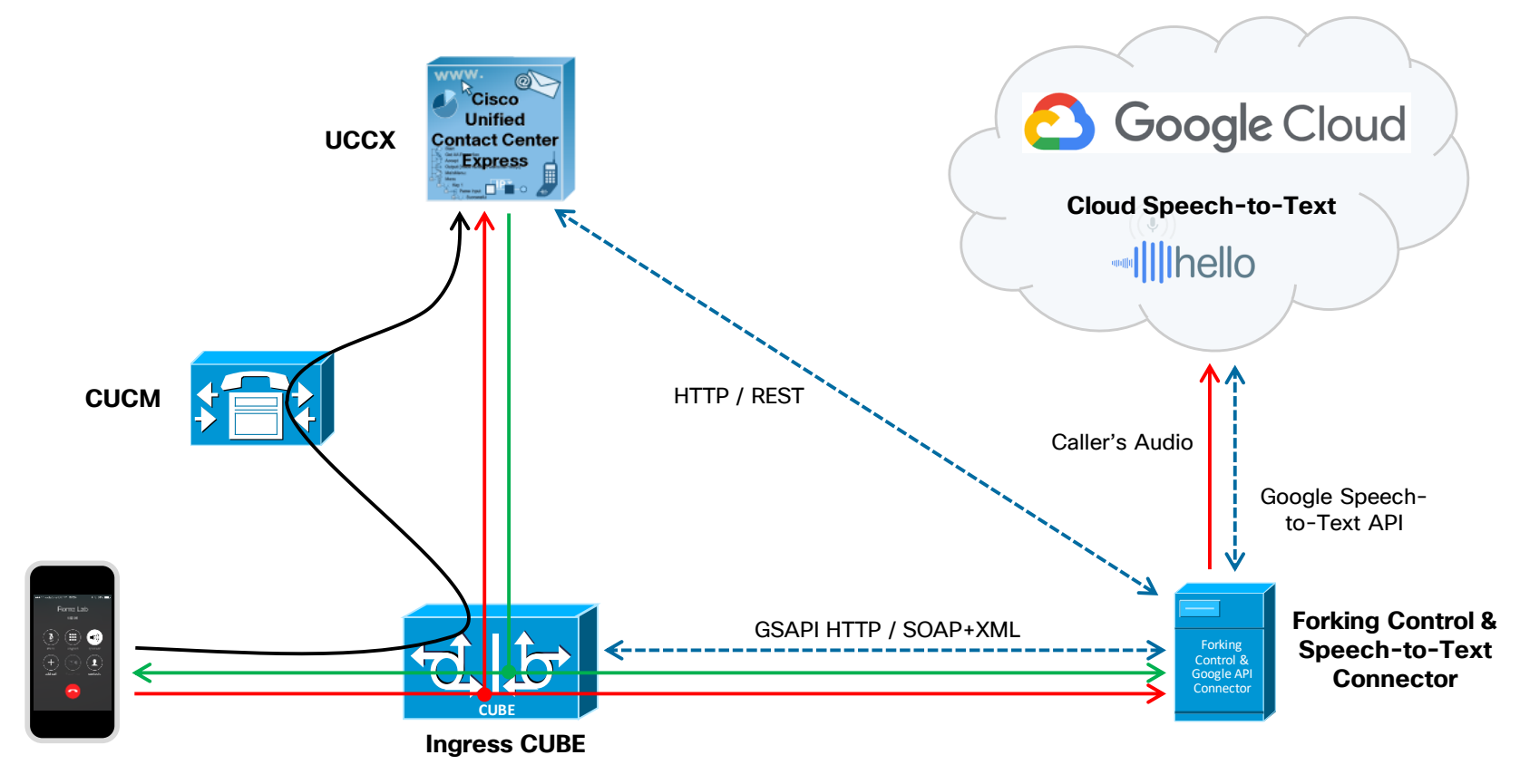

# Gateway Services API – How Do We Use It?

Documentation link: <u>Cisco UC Gateway Services API Guide</u>

- HTTP/SOAP+XML web services hosted on the voice gateway
  - Call Control
  - CDRs
  - Serviceability
  - Media Forking
- Application can start/stop media forking to specified IP address/port
- How do we use the Extended Media Forking (XMF) service?

# Extended Media Forking (XMF) Service

Main messages we need to use:

- RequestXmfRegister (application → gateway)
  - Application initiates communication with the gateway
- RequestXmfCallMediaForking (application → gateway)
  - Start and Stop media forking
- NotifyXmfConnectionData (gateway → application)
  - Receive info on calls connected / disconnected

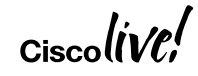

# START Media Forking

#### RequestXmfCallMediaForking

<env:Body>

<ns2:RequestXmfCallMediaForking xmlns:ns2="http://www.cisco.com/schema/cisco\_xmf/v1\_0">

<ns2:action>

| <ns2:enablemediaforking></ns2:enablemediaforking>               | START media forking for this call ID            |
|-----------------------------------------------------------------|-------------------------------------------------|
| <ns2:farendaddr></ns2:farendaddr>                               |                                                 |
| <ns2:ipv4>10.58.16.187</ns2:ipv4>                               | Destination addr & port for called party media  |
| <ns2:port>16435</ns2:port>                                      |                                                 |
|                                                                 |                                                 |
| <ns2:nearendaddr></ns2:nearendaddr>                             |                                                 |
| <ns2:ipv4>10.58.16.187</ns2:ipv4>                               | Destination addr & port for calling party media |
| <ns2:port>16434</ns2:port>                                      |                                                 |
|                                                                 |                                                 |
|                                                                 |                                                 |
|                                                                 |                                                 |
| <ns2:callid>143</ns2:callid>                                    | Gateway's INTERNAL call ID                      |
| <ns2:msgheader></ns2:msgheader>                                 |                                                 |
| <ns2:transactionid>183</ns2:transactionid>                      |                                                 |
| <ns2:registrationid>C3A7E718:XMF:com.cisco</ns2:registrationid> | .pt.cvp.forking:51                              |
|                                                                 |                                                 |
|                                                                 |                                                 |
|                                                                 |                                                 |
|                                                                 |                                                 |

# Where Does The Call ID Come From?

<ns2:callID>143</ns2:callID>

- ID that's required in requests to Start / Stop forking
- But, not available to CVP or CCX scripts
- Call connection notifications from the gateway include the Call ID
- And, they also include other fields that we can use in CVP/CCX scripts
- XMF application must maintain a map of Call ID to other call data fields
  - CVP use the GUID
  - CCX use a unique destination DN with correlation ID appended

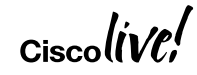

# **Connection Data Notification**

#### NotifyXmfConnectionData

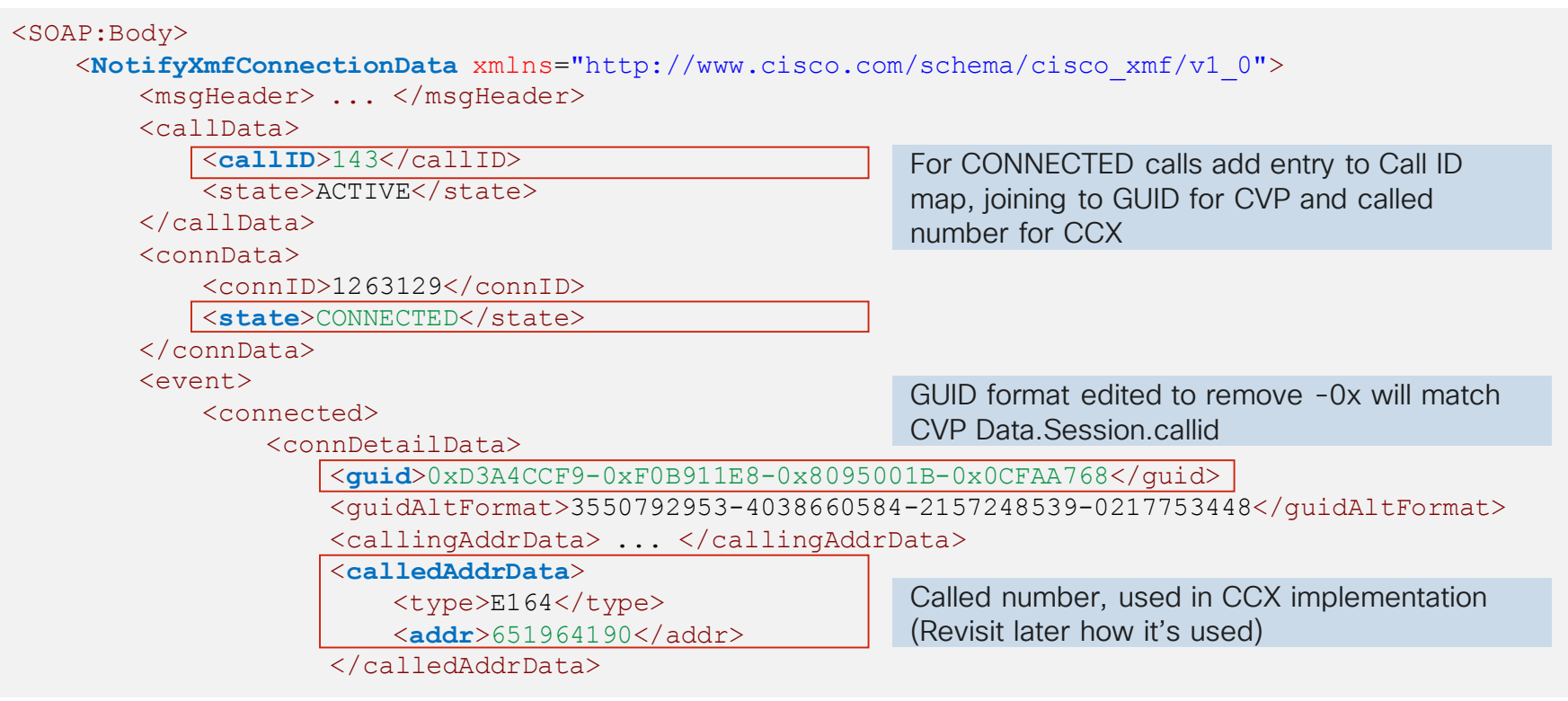

# Application Connecting To The Gateway

- Application sends registration request to
  - http://gateway-host:8090/cisco\_xmf

- Request includes -
  - Application identification
  - Servlet URL to receive unsolicited notifications
    - For example, call connected and disconnected events
  - List of call events to subscribe to
  - · List of media events to subscribe to

# Register With Gateway XMF Service

RequestXmfRegister

<env:Body>

<ns2:RequestXmfRegister xmlns:ns2="http://www.cisco.com/schema/cisco\_xmf/v1\_0">

Application servlet URL to receive gateway events must match IOS uc wsapi configuration

<ns2:applicationData>

<ns2:url>http://10.58.16.187:19090/forkctrl/forking</ns2:url>

<ns2:name>com.cisco.pt.cvp.forking</ns2:name>

</ns2:applicationData>

Gateway event types to be reported

<ns2:connectionEventsFilter>CONNECTED DISCONNECTED</ns2:connectionEventsFilter> <ns2:mediaEventsFilter>MEDIA ACTIVITY</ns2:mediaEventsFilter>

```
<ns2:msgHeader> ... </ns2:msgHeader>
```

<ns2:providerData>

<ns2:url>http://10.58.16.172:8090/cisco xmf</ns2:url>

</ns2:providerData>

</ns2:RequestXmfRegister>

</env:Body>

Gateway XMF provider URL in request must match the register message target gateway

# At The Gateway

### Configuration

```
uc wsapi
probing interval keepalive 30
!
provider xmf
remote-url 2 http://10.58.16.187:19090/forkctrl/forking
remote-url 3 http://10.58.16.175:8090/ucm xmf
```

Pre-configure external application URLs that will register with gateway services

#### Status

rmlab-cube2#sho wsapi registration xmf
Provider XMF
registration index: 5
 id: 5B35FD7C:XMF:com.cisco.pt.cvp.forking:52
 appUrl http://10.58.16.187:19090/forkctrl/forking
 appName: com.cisco.pt.cvp.forking
 provUrl: http://10.58.16.172:8090/cisco\_xmf
 prober state: STEADY
 connEventsFilter: CONNECTED|DISCONNECTED
 mediaEventsFilter: MEDIA\_ACTIVITY

Show XMF provider status and see registration information and state for currently connected applications

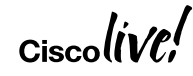

BRKCCT-2541

# Working With XMF Service SOAP Interface

- Normally start with WSDL (Web Services Description Language)
  - But, not found one that builds successfully
  - Trying to fix non-working WSDLs is a guaranteed path to insanity
- Stay sane, use alternative approach, do this ...
  - 1. Take existing sample messages or generate some manually (Postman)
  - 2. Generate an XML schema definition (XSD) automatically from SOAP/XML
    - Tools such as <a href="https://www.freeformatter.com/xsd-generator.html">https://www.freeformatter.com/xsd-generator.html</a> (Salami Slice mode best)
  - 3. For Java, use the little-known XJC command line tool
    - Generate Java classes from the XSD we just created
  - 4. Use JAXB methods to read/write XML message content to/from Java classes

# Other XMF Service Considerations

- Handle keepalives and recovery from lost connection
  - SolicitXmfProbing messages from gateway at configured probing interval
  - Application must send ResponseXmfProbing
  - Re-register if probe interval expires and no messages received from the gateway
- Clear zombies from the call ID map after reasonable max call duration
  - Zombied map entries if call disconnection while application not registered
- Gateway Call ID is not unique across multiple gateways
  - Call ID mapping must include gateway host/IP for uniqueness

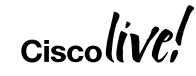

# Functions The Forking Connector Performs

- 1. Communicates with gateways
  - Receives call events and maintains Call ID table
  - Turns media forking on/off
- 2. Media destination for forked streams
  - Discards packets or extracts payload for processing
- 3. Performs back-end function such as interfacing with Google Cloud
  - Creates transcription session
  - Forwards audio payload
  - Waits for transcription results
- 4. Handles HTTP requests from applications CVP, CCX, desktop

# Handling The Media Streams

- Remember the RequestXmfCallMediaForking message?
- Needs destination IP address and port for the two voice streams
- Could direct the forked media directly to a separate service, but ...
  - Must be able to handle RTP packets
  - Convenient if transcription service provided addresses/ports, but no ...
- Google Speech To Text service requires raw audio payload only
- Have to receive RTP packets and forward using the Speech To Text API
  - <u>https://cloud.google.com/speech-to-text/docs/streaming-recognize</u>

# Receiving The Media RTP Packets

Create/open UDP channel, assign port, wait for packet, process contents

```
Create UDP datagram socket to receive RTP packets on dynamically allocated port
```

```
chn = DatagramChannel.open();
chn.socket().bind(new InetSocketAddress(addr, newport));
```

Running asynchronously, wait for packet to arrive chn.receive(rxbuf);

```
Then, asynchronously process the packet, inspect/check the RTP header if required, extract the audio payload int pktlen = rxbuf.position();
```

```
byte[] hdr = Arrays.copyOfRange(rxbuf.array(), 0, 12);
byte[] payload = Arrays.copyOfRange(rxbuf.array(), 12, pktlen);
```

| <pre>pkthandler.accept(payload);</pre> | Pass the audio payload to handler for forwarding to cloud speech to text         |  |
|----------------------------------------|----------------------------------------------------------------------------------|--|
|                                        | Service                                                                          |  |
| Cisco                                  | RDKCCT_25/1 @ 2010 Cisco and/or its affiliates All rights reserved. Cisco Public |  |

# Invoking Transcription (Google Speech To Text)

• Create a speech client, first request sent is configuration

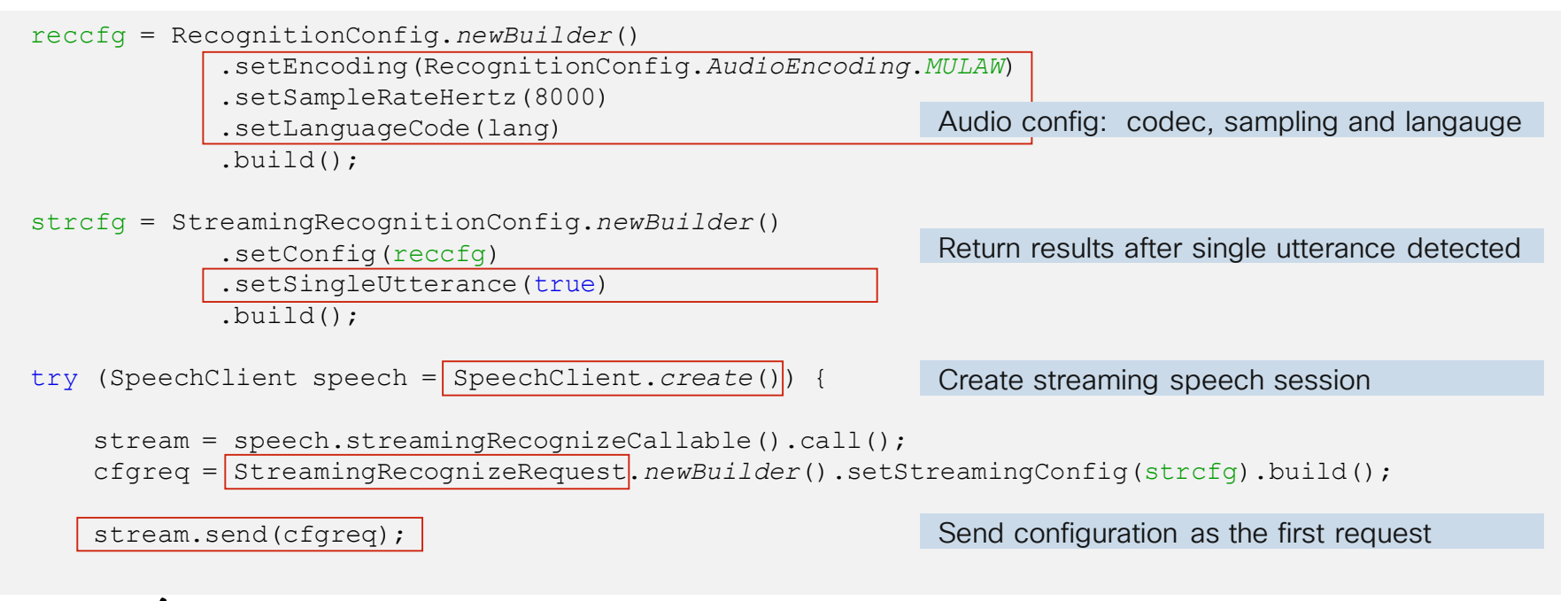

BRKCCT-2541

# Sending Audio (Google Speech To Text)

Subsequent requests send the audio payload

```
Start receiving RTP packets and processing
rtp.start();
                                                          Set packet handling function
rtp.processMedia((raw) -> {
    StreamingRecognizeRequest.Builder strreg = StreamingRecognizeRequest.newBuilder();
    strreq.setAudioContent(ByteString.copyFrom(raw));
    stream.send(strreq.build());
                                                          RTP packet handler creates streaming
});
                                                          request, adds audio payload and sends it
for (StreamingRecognizeResponse rsp : stream) {
                                                          Wait for transcription events and results
    // Handle transcription results
    if (rsp.getSpeechEventType().equals(END OF SINGLE UTTERANCE)) {
         . . .
```

# Transcription Results (Google Speech To Text)

Process events and build the transcription outcome as JSON object

```
if (rsp.getSpeechEventType().equals(END_OF_SINGLE_UTTERANCE)) {
    rtp.discardMedia();
    stream.closeSend();
    Utterance detected so stop sending media
```

```
} else if (rsp.getError().getCode() != 0) {
    // Handle error condition
```

```
} else {
```

```
StreamingRecognitionResult result = rsp.getResultsList().get(0);
```

```
if (result.getIsFinal()) {
    SpeechRecognitionAlternative alt = result.getAlternatives(0);
    outcome.put("transcript", alt.getTranscript())
        .put("confidence", (new DecimalFormat("0.00")).format(alt.getConfidence()));
    stream.cancel();
    {
        "transcript": "To be or not to be that is the question.",
        "confidence": "0.97"
    }
    BRKCT-2541
    @ 2019 Cisco and/or its affiliates.All rights reserved. Cisco Public
```

# Transcription Results (Google Speech To Text)

#### • Process events and build the transcription outcome as JSON object

|                | CCX Transcript Results ~ |                                                                                                    |            |             |
|----------------|--------------------------|----------------------------------------------------------------------------------------------------|------------|-------------|
|                | <u>1</u>                 |                                                                                                    | rch        |             |
| Name           | Туре                     | Value                                                                                              | Attributes |             |
| callid         | String                   | "7705000019572"                                                                                    |            | naing meala |
| forkingUrl     | String                   | "http://198.18.133.37:19090/forkctrl" Parameter                                                    |            |             |
| jsonResp       | Document                 | TEXT[{\"transcript\":\"To be or not to be that is the question.\",\"confidence\":\"0.97\"}]        |            |             |
| transcript     | String                   | "To be or not to be that is the question."                                                         |            |             |
| xbrResponse    | String                   | U"{\"transcript\".\"To be or not to be that is the question.\",\"confidence\".\"0.97\"}"           |            |             |
| xbrStatusCause | String                   | "PUT http://198.18.133.37:19090/forkctrl/transcription/7705000019572 returned a response status of |            |             |
| xbrStatusCode  | String                   | "202"                                                                                              |            |             |

if (result.getIsFinal()) {

Format JSON object with transcript results

```
SpeechRecognitionAlternative alt = result.getAlternatives(0);
```

```
outcome.put("transcript", alt.getTranscript())
    .put("confidence", (new DecimalFormat("0.00")).format(alt.getConfidence()));
```

```
stream.cancel();
}

transcript": "To be or not to be that is the question.",
    "confidence": "0.97"
}
BRKCCT-2541
@ 2019 Cisco and/or its affiliates. All rights reserved. Cisco Public
```

# **Transcription And Forking Requests**

### Simple Web Application

· HTTP requests with JSON format body

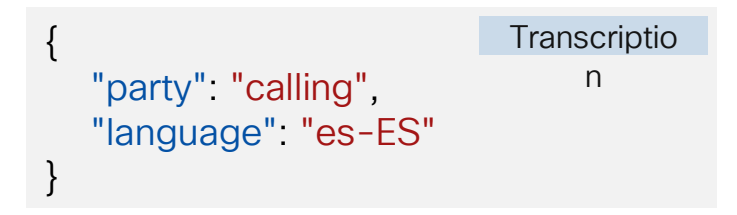

• URL path includes the unique call ID

http://<host:port/path>/transcription/<call\_leg\_ID>

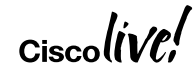

# **Transcription And Forking Requests**

### Simple Web Application

HTTP requests with JSON format body

| { |                     | Transcriptio |
|---|---------------------|--------------|
| · | "party": "calling", | n            |
|   | "language": "es-ES" |              |
| } |                     |              |
|   |                     |              |

```
    URL path includes the unique call ID
```

```
"action": "START",
"calling": {
    "address": "10.61.196.19",
    "port": "16400"
},
"called": {
    "address": "10.61.196.19",
    "port": "16401"
}
```

Media Forking

http://<host:port/path>/transcription/<call\_leg\_ID> http://<host:port/path>/forking/<call\_leg\_ID>

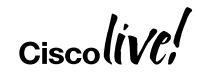

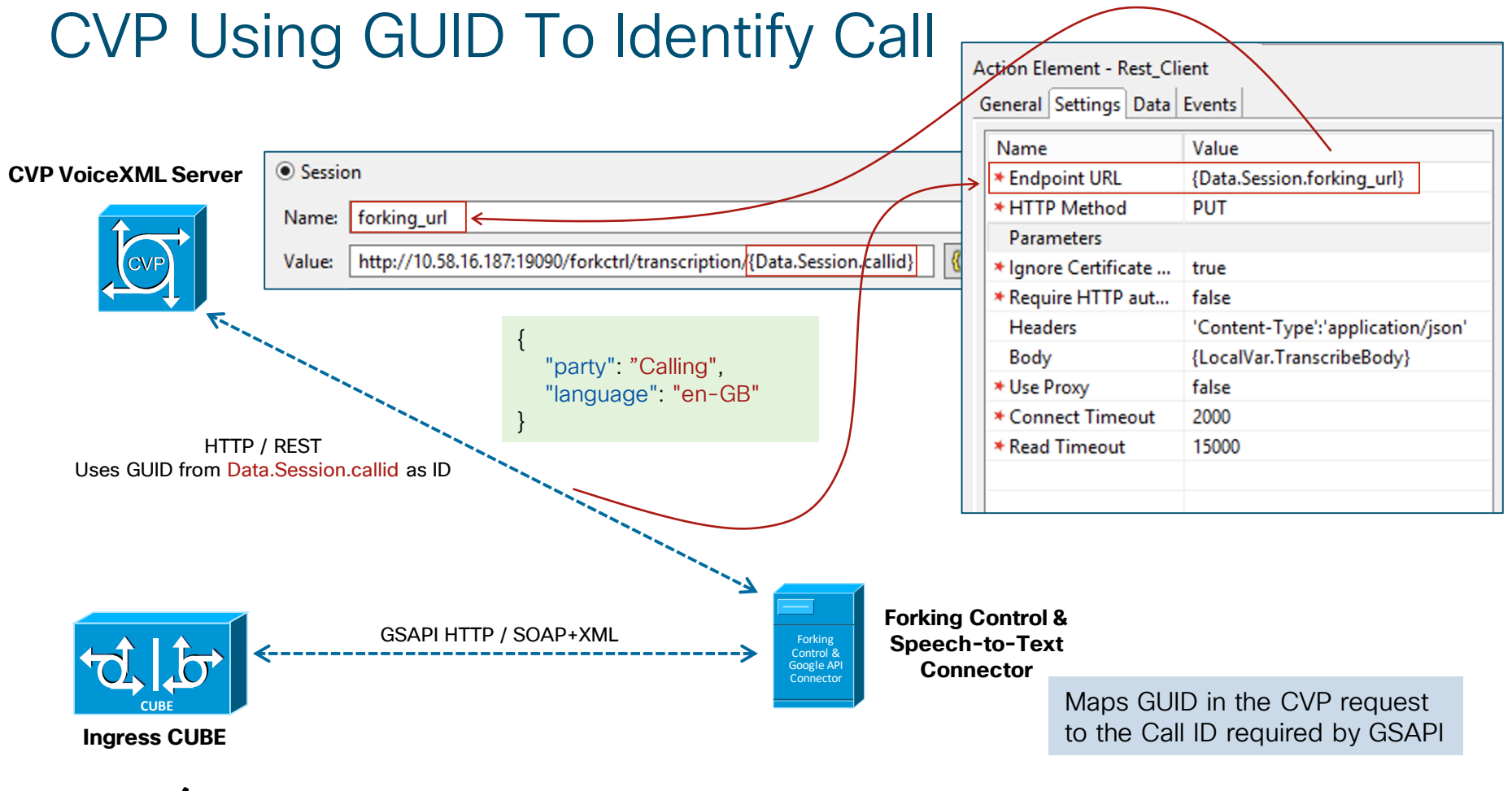

| Cisco | l'n | /e¦ |
|-------|-----|-----|
| Cisco | (n) | /ሮ; |

# CCX Using Correlation ID Suffix To Identify Call

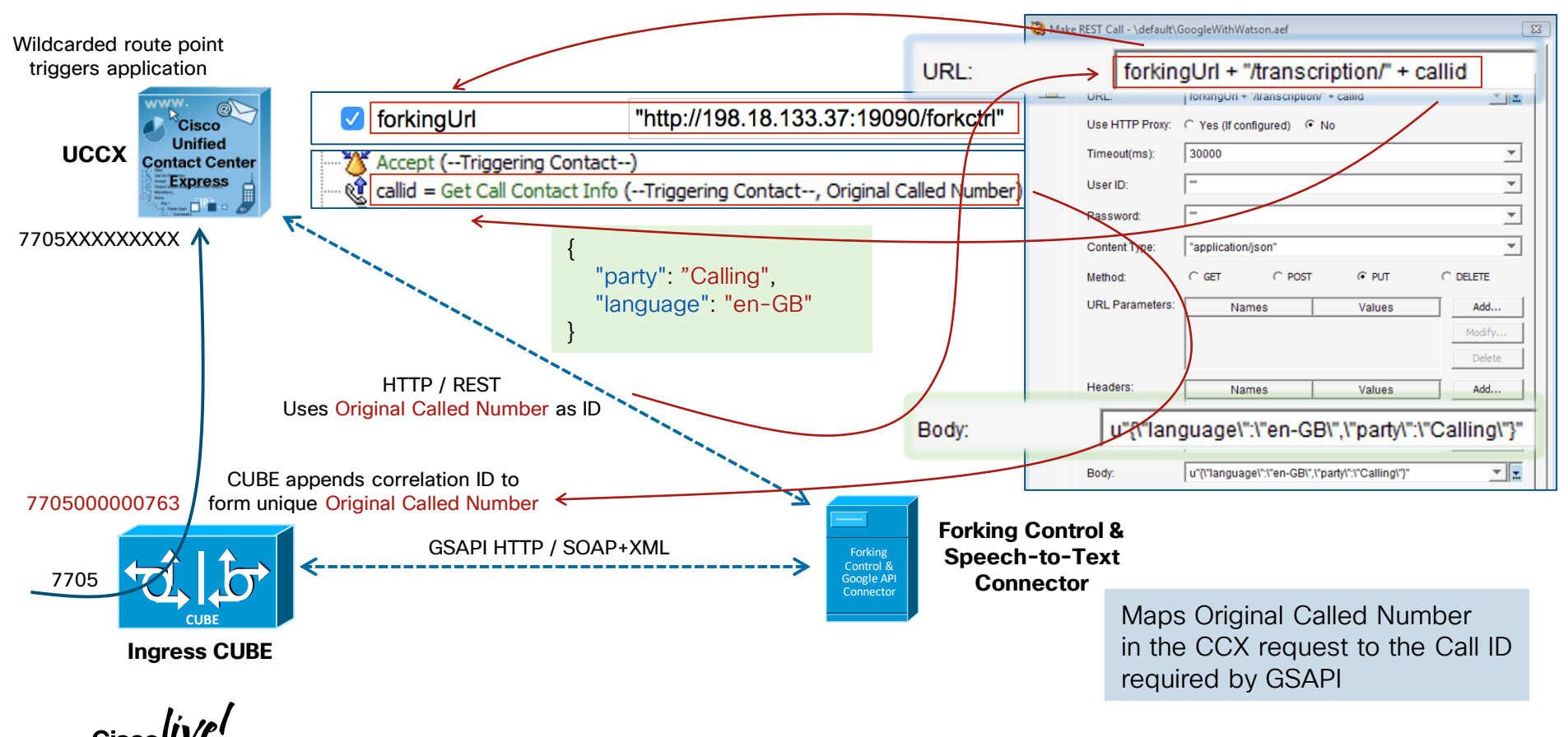

# Adding Correlation ID To Dialed Number (CCX)

### Why? ...

- To deliver the call with unique DNIS
- Used to lookup the gateway Call ID for use in media forking requests

### How? ...

• Simple TCL application on the ingress gateway, uses call leg ID as unique ID

Nov 29 17:00:39.087: //763//TCL :/tcl\_PutsObjCmd: APPENDLEGID, incoming call from sip:77404495950198.18.133.3 to 7705, forwarded to 7705000000763

Nov 29 17:00:39.227: //763//TCL :/tcl\_PutsObjCmd: APPENDLEGID, event ev\_connected on call leg 764 received in state CALL\_INIT

Nov 29 17:00:39.229: //763//TCL :/tcl\_PutsObjCmd: APPENDLEGID, event ev\_setup\_done on call leg 764 763 received in state CALL\_INIT

### Adding Correlation ID To Dialed Number (CCX) Configuration

- Copy TCL application to gateway flash
- Add service and dial peer configuration

```
application
service appendlegid flash:appendlegid.tcl
dial-peer voice 7700 voip
description Inbound 770x service numbers to CCX
service appendlegid
destination-pattern 77T
session protocol sipv2
session target ipv4:198.18.133.3
session transport tcp
incoming called-number 770[0-6]
dtmf-relay rtp-nte
codec q711ulaw
no vad
```

Define service pointing to TCL application file

Reference the service so it's invoked on incoming calls

If the same number is delivered to multiple gateways, for uniqueness  $\mathcal{-}$ 

- Use translation rules to add extra digits per gateway
- Or, modify TCL to include gateway specific digit(s)

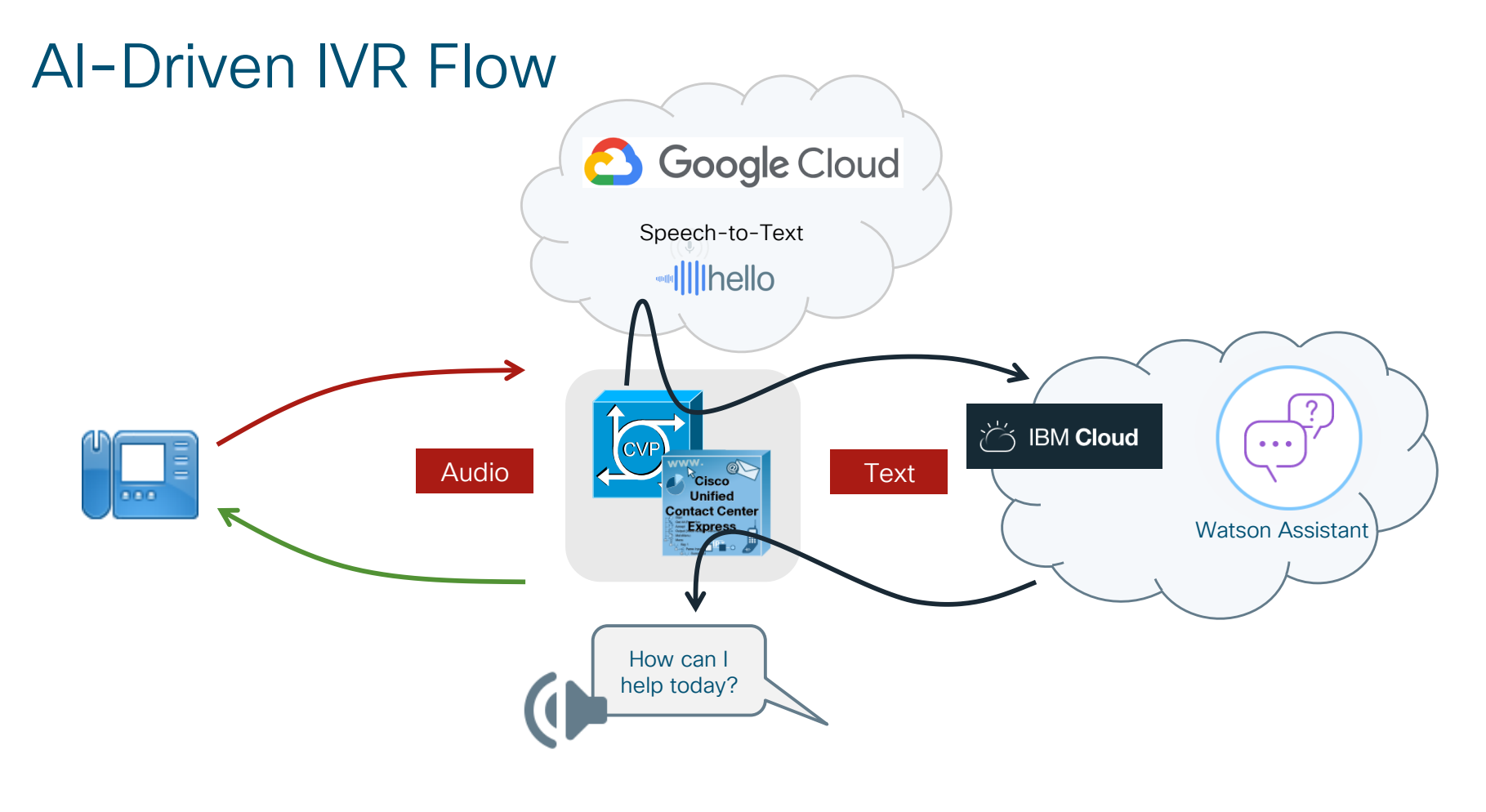

BRKCCT-2541

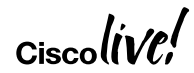

# **Generic Application Flow**

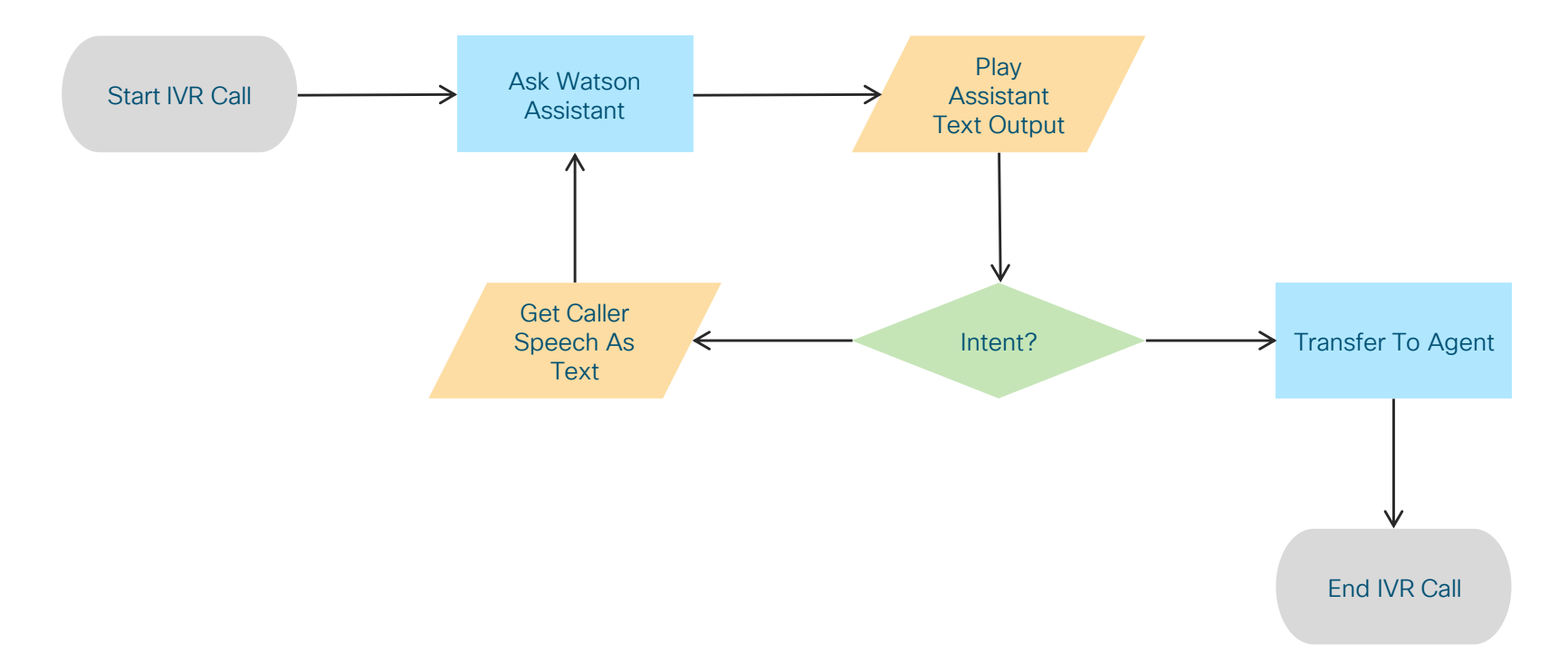

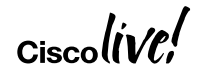

# CCX Script

| Start                                                                           |                                                                          |
|---------------------------------------------------------------------------------|--------------------------------------------------------------------------|
| Accept (Triggering Contact)                                                     | End MR Call                                                              |
| callid = Get Call Contact Info (Triggering Contact, Original Called Number)     |                                                                          |
| Watson:                                                                         |                                                                          |
| 🛱 🛷 /* Send message to Watson Assistant */                                      | Send caller input (initially blank) to Watson                            |
| Make REST Call                                                                  | Assistant                                                                |
| 🖨 🖓 Successful                                                                  |                                                                          |
| 🙀 jsonResp = Create JSON Document                                               |                                                                          |
| <pre>ctxJSON = Get JSON Document Data (jsonResp, "\$.context")</pre>            | Extract items from the response - context data                           |
|                                                                                 | eutout text and intents                                                  |
|                                                                                 |                                                                          |
| Set convMsgOutput = (** + java.util.Arrays.asList( convOutput )).replaceAll(*(^ | . .\$)", "").replace(", ", " " )                                         |
| convIntent = Get JSON Document Data (jsonResp, "\$.intents[0].intent")          |                                                                          |
| 1. Unsuccessful                                                                 |                                                                          |
| Conversation Output:                                                            | Play Assistant output using TTS                                          |
| Play Prompt (Triggering Contact, TTS[ convMsgOutput ] )                         | Fidy Assistant output using 115                                          |
| <pre>/* Check intent, need to exit assistant? */</pre>                          | Check intents detected by Assistant                                      |
| If ("goodbyes".equals( convIntent ) ) Then                                      |                                                                          |
| Em 2 / True                                                                     | Exit Assistant phase                                                     |
| Goto All Done                                                                   |                                                                          |
|                                                                                 |                                                                          |
| <pre> where the protocol </pre>                                                 | Otherwise get caller speech transcript                                   |
| Make REST Call                                                                  |                                                                          |
| lised                                                                           |                                                                          |
| CiscollVC; BRKCCT-2541                                                          | © 2019 Cisco and/or its affiliates. All rights reserved. Cisco Public 43 |

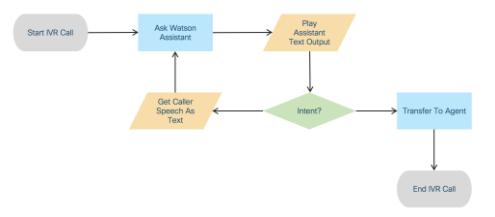

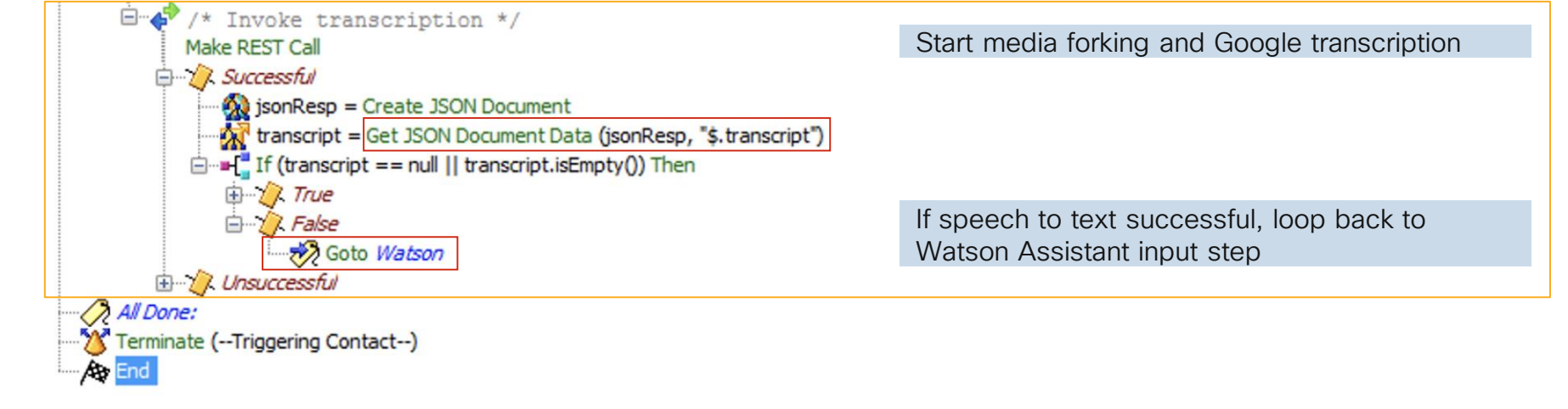

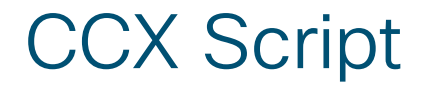

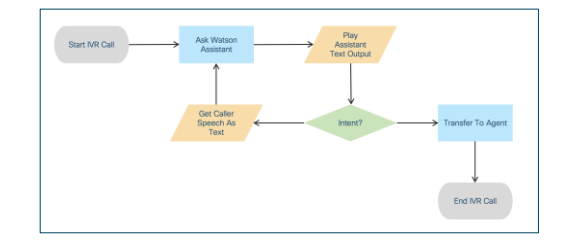

| Make REST Call - \default\GoogleWithWatson.aef Build Watson |                             | Assistant re                                                               | equ                                          | uest URL – workspa          | ace ID in path determines |                                        |                                             |  |
|-------------------------------------------------------------|-----------------------------|----------------------------------------------------------------------------|----------------------------------------------|-----------------------------|---------------------------|----------------------------------------|---------------------------------------------|--|
| General Whic                                                |                             | which assista                                                              | which assistant dialogue is invoked          |                             |                           |                                        |                                             |  |
|                                                             | URL:                        | u"https://gateway.watsonplatform.net/conversation/api/v1/worksp            | aces/" + convWorkspace + "/                  | message" 👻 🔝                |                           |                                        |                                             |  |
|                                                             | Use HTTP Proxy:             | ○ Yes (If configured)                                                      | 1                                            |                             |                           |                                        |                                             |  |
|                                                             | Timeout(ms):                | 5000                                                                       |                                              | •                           |                           | Script*                                | SCRIPT[GoogleWithWatson.aef]                |  |
|                                                             | User ID:                    | convUser <                                                                 |                                              |                             |                           | ConvUser                               | "d4014w3f-9b82-4a01-a320-6128153c0750"      |  |
|                                                             | Password:                   | convPwd <                                                                  |                                              |                             |                           | convPwd                                | "vq4618ghytLchjV"                           |  |
|                                                             | Content Type:               | "application/json"                                                         |                                              |                             | convWorkspace             | "f41167b1-40ac-4804-b326-3daf30ff3473" |                                             |  |
|                                                             | Method:                     | ○ GET  ● POST  ○ PUT                                                       | C DELETE                                     |                             | _                         | ConvVersion                            | "2018-09-20"                                |  |
|                                                             | URL Parameters:             | Names Values "version" convVersion                                         |                                              | Modify                      |                           |                                        |                                             |  |
|                                                             | Headers:                    | Names Values                                                               | Build request                                | body in JSC                 | )<br>DN                   | format – caller trar                   | nscript passed as input.text                |  |
|                                                             | Body:                       | u"{"input": {"text": \"" + transcript + u"\"}, \"context\":" + (String)con | vContext + "}"                               | <br>                        |                           |                                        |                                             |  |
|                                                             | Response:                   | httpResponse                                                               |                                              | י<br>"input":               | {                         |                                        |                                             |  |
|                                                             | Status Code: httpStatusCode |                                                                            | "text": "Hi, I'd like to make a reservation" |                             |                           |                                        | rvation"                                    |  |
| Status Detail: httpStatusCause                              |                             |                                                                            |                                              | "context": {                |                           |                                        |                                             |  |
|                                                             |                             | OK Apply Cancel Help                                                       |                                              | - "conv<br>"syste<br>}<br>} | vers<br>.em               | sation_id": "79e7deaa-92<br>": {}      | 204-471d-8cc9-c55835cb5700",                |  |
| С                                                           |                             |                                                                            |                                              | ,<br>BRKCCT-2541            |                           | © 2019. Cisco and/or its affi          | iliates All rights reserved Cisco Public 45 |  |

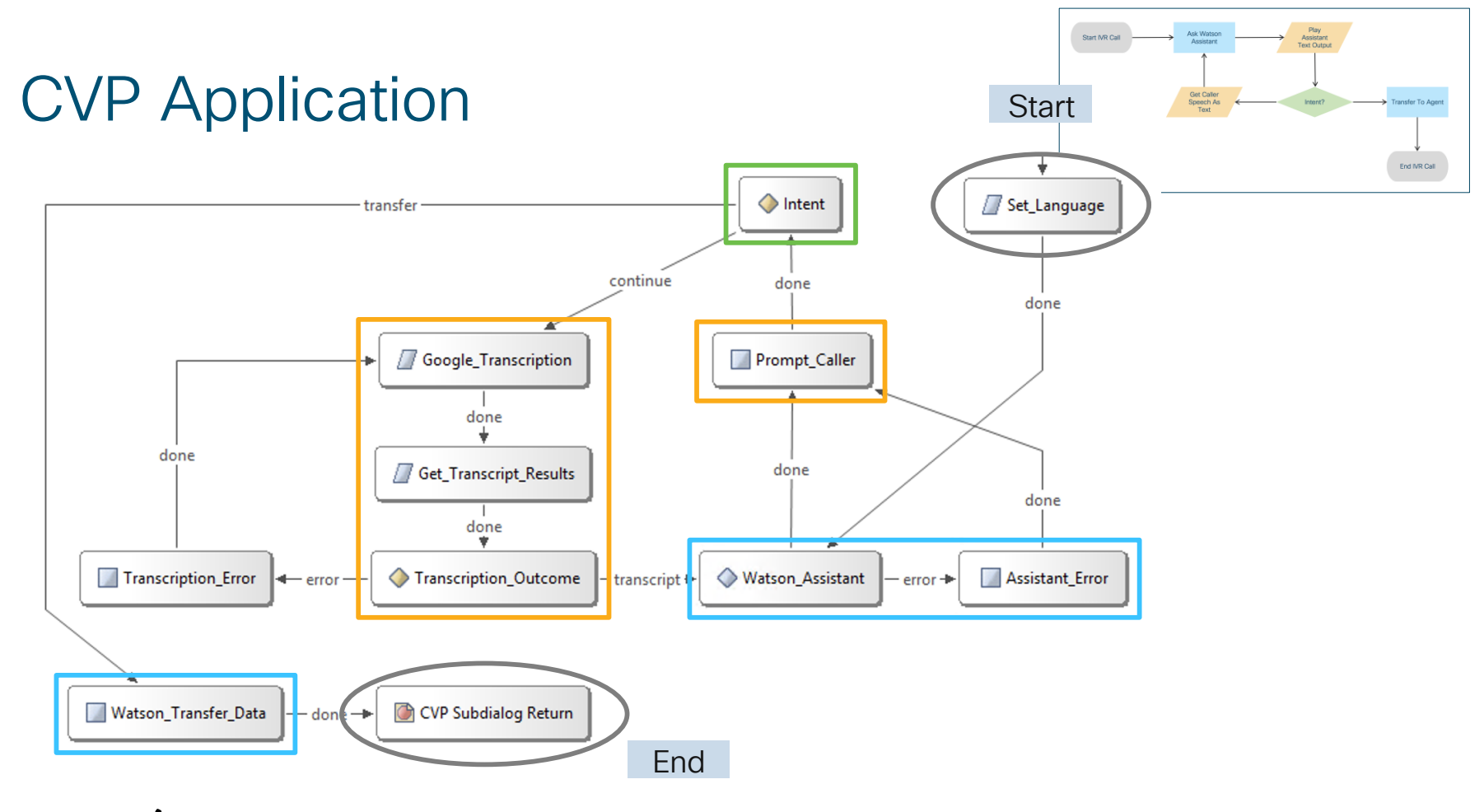

BRKCCT-2541

Ciscolive,

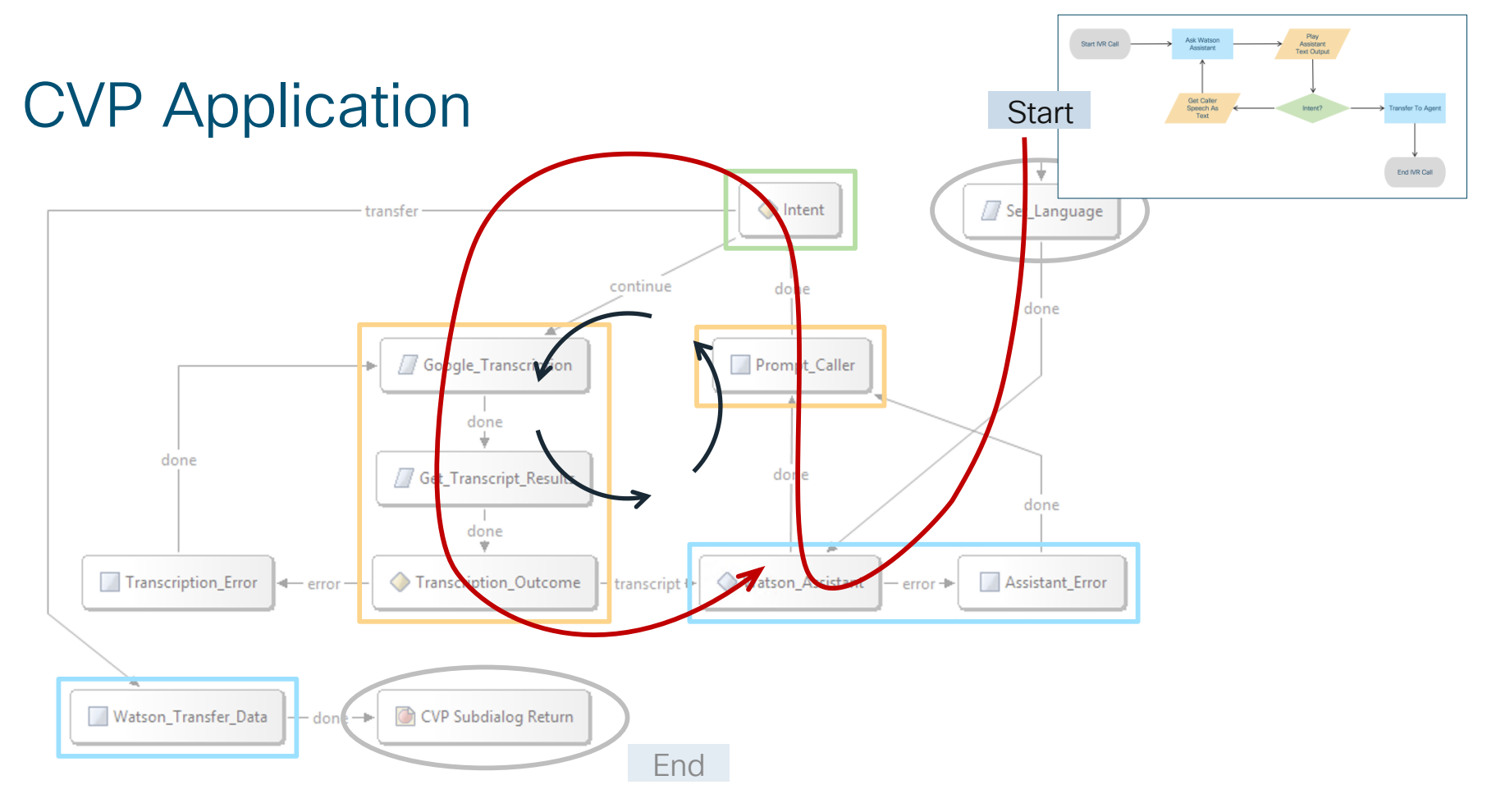

Ciscolive,

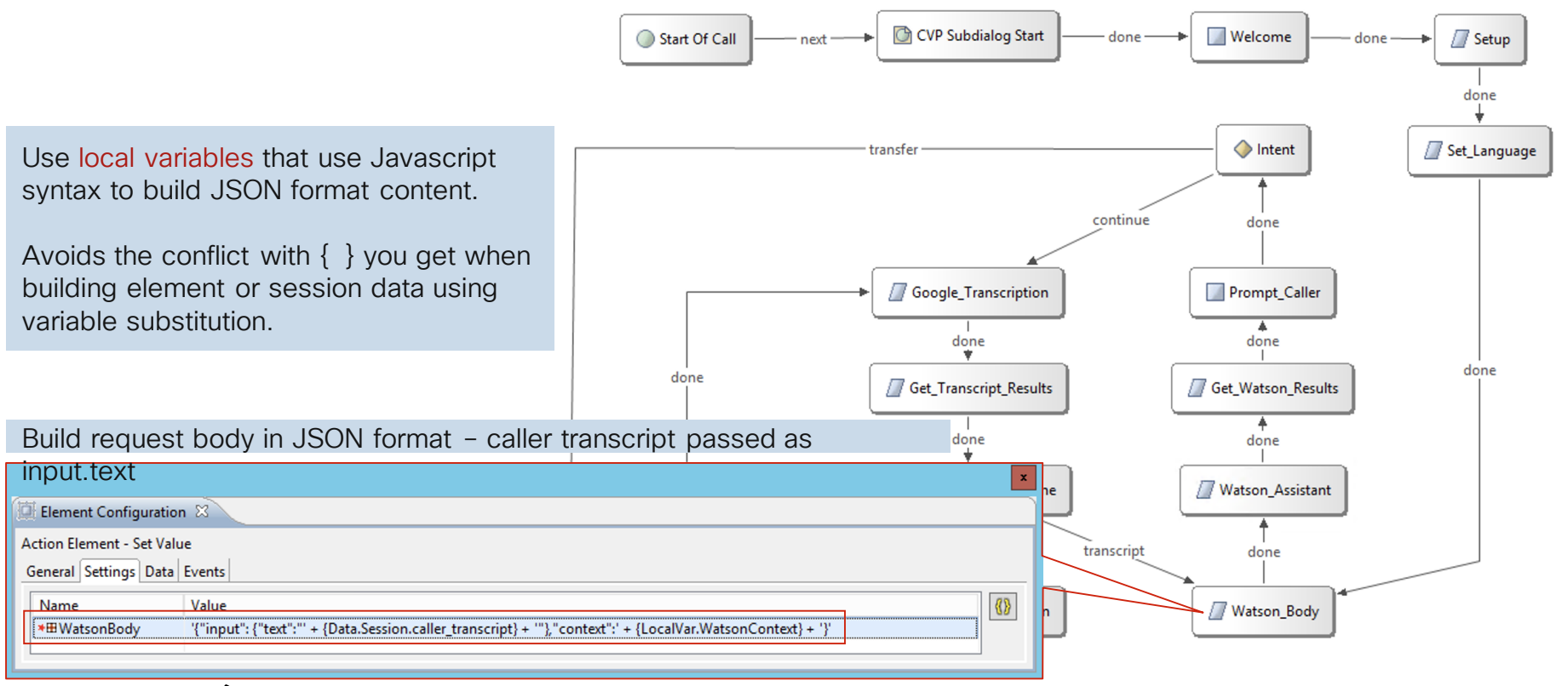

|                                                                                                    | Start Of Call                                                                                                    | art done — | Welcome do                                                       | ne> Setup            |
|----------------------------------------------------------------------------------------------------|----------------------------------------------------------------------------------------------------|------------|------------------------------------------------------------------|----------------------|
| Action Element - Rest_Client<br>General Settings Data Events                                                                                                    |                                                                                                    | ×          | ♦ Intent                                                         | done<br>Set_Language |
| Name     Value       * Endpoint URL     https://gateway-tls10.watsonplatform.net/assistant/a       * HTTP Method     POST       Parameters     'version':'{Data.Session.watson_conv_version}'       * Ignore Certificate     true       * Require HTTP aut     true       * User Name     {Data.Session.watson_conv_username}       * Password     {Data.Session.watson_conv_password}       Headers     'Content-Type':'application/json'       Body     {LocalVar.WatsonBody}       * Ilse Proxy     false | pi/v1/workspaces/{Data.Session.watson_conv_workspace}/message<br>Set Watson workspace, version,<br>user and password values.<br>Include request body just<br>created in local variable. | Continue   | done<br>Prompt_Caller<br>done<br>I<br>Get_Watson_Results<br>done | done                 |
| Element Configuration &         Action Element - Set Value         General Settings Data Events         Name         Value         *##WatsonBody         '{"input": {"text":" + {Data.Session.caller_transcript} + ""},"co                                                                                                    | Text":' + {LocalVar.WatsonContext} + '}'                                                                                                    | transcript | Watson_Assistant                                                 |                      |

Ciscol

| Start Of Call next                                                                                                    | X Control Element Configuration  Action Element - Application_Modifier General Settings Data Events                        |
|----------------------------------------------------------------------------------------------------|----------------------------------------------------------------------------------------------------|
| Element Configuration X         Action Element - Rest_Client         General Settings Data Events         Name                                                                                                    | Element Data: Session Data:<br>watson_conv_password<br>watson_conv_version<br>watson_conv_version<br>watson_conv_workspace |
| * Endpoint URL       https://gateway-tls10.watsonplatform.net/assistant/api/v1/workspaces/{Data.Session.watson_co         * HTTP Method       POST         Parameters       'version':'{Data.Session.watson_conv_version}'         * Ignore Certificate       true         * Require HTTP aut       true         * User Name       {Data.Session.watson_conv_username}         * Data.version       (Data.Session.watson_conv_username)                                                                                                    | ersion, user and password values<br>lata at start of application                                                           |
| * Password     {Data.Session.watson_com_passwordy       Headers     'Content-Type':'application/json'       Body     {LocalVar.WatsonBody}       * Use Proxy     false                                                                                                    | Value: V<br>Type: String V<br>Create: Before V                                                                             |
| Image: Settings Data       Events         Action Element - Set Value       General Settings Data         Events       Value         Image: Value       Value         Image: Value       Value         Image: Val | Session     Name: watson_conv_workspace     Value: f48637b1-40ac-4804-b206-3daf30ff3973     Create: Before     V           |
| Ciscolive!                                                                                                    | CCT-2541 © 2019. Cisco and/or its affiliates. All rights reserved. Cisco Public. 50                                        |

|                                                                                                    | Element Configuration 🛛                                                                                                    |
|----------------------------------------------------------------------------------------------------|----------------------------------------------------------------------------------------------------|
|                                                                                                    | Action Element - Set Value                                                                                                    |
|                                                                                                    | General Settings Data Events                                                                                                    |
| Element Configuration 🔀                                                                                                    | Name Value                                                                                                    |
| Action Element - Rest_Client                                                                                                    | ★⊞WatsonOutputText importPackage(com.audium.server.cvpUtil);var ret = JSONPathUtil.eval({Data.Element.Watson_Assistant.response_body} |
| General Settings Data Events                                                                                                    | * WatsonContext importPackage(com.audium.server.cvpUtil);var ret = JSONPathUtil.eval({Data.Element.Watson_Assistant.response_body}    |
| Name Value                                                                                                    | *#WatsonIntent importPackage(com.audium.server.cvpUtil);var ret = JSONPathUtil.eval({Data.Element.Watson_Assistant.response_body}     |
| * Endpoint URL                                                                                                    |                                                                                                    |
| *HTTP Method Parse Watson response                                                                                                    | JSON body using                                                                                                    |
| Parameters local variable and JSON                                                                                                    | PathUtil Prompt Caller                                                                                                    |
| * Ignore Certificate                                                                                                    |                                                                                                    |
| * Require HTTP aut                                                                                                    | done                                                                                                    |
| * User Name Extract:                                                                                                    |                                                                                                    |
| • WatsonOutputText =                                                                                                    | S.output.text                                                                                                    |
| Headers MatconContaxt = Co                                                                                                    | ontoxt                                                                                                    |
|                                                                                                    |                                                                                                    |
| • WatsonIntent = \$.inte                                                                                                    | nts[0].intent                                                                                                    |
|                                                                                                    | × Watson_Assistant                                                                                                    |
| Element Configuration 🛛                                                                                                    |                                                                                                    |
| ion Element - Set Value                                                                                                    | transcript                                                                                                    |
| neral Settings Data Events                                                                                                    |                                                                                                    |
| Vame Value                                                                                                    |                                                                                                    |
| <pre>fulle<br/>fulle<br/>f</pre> | '),"context":' + {LocalVar.WatsonContext} + '}'                                                                                       |
|                                                                                                    |                                                                                                    |

Cisco

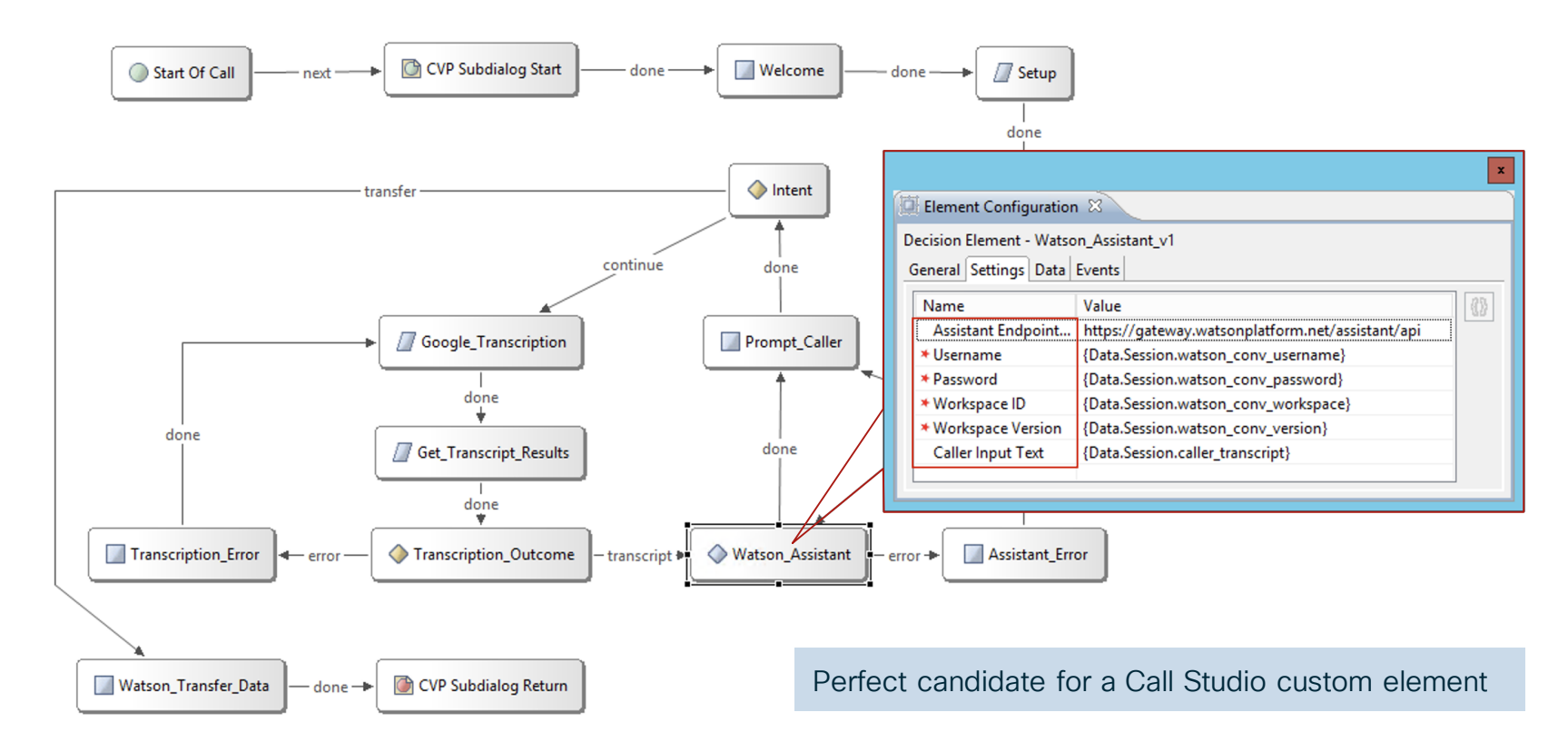

BRKCCT-2541

Ciscolive,

- · Single element to send request and extract response data
- Not necessary to build JSON body or parse JSON results using Studio elements
- · Maintains Watson context data invisibly in session data
- · Automatically extracts output text, intent and entities into element variables

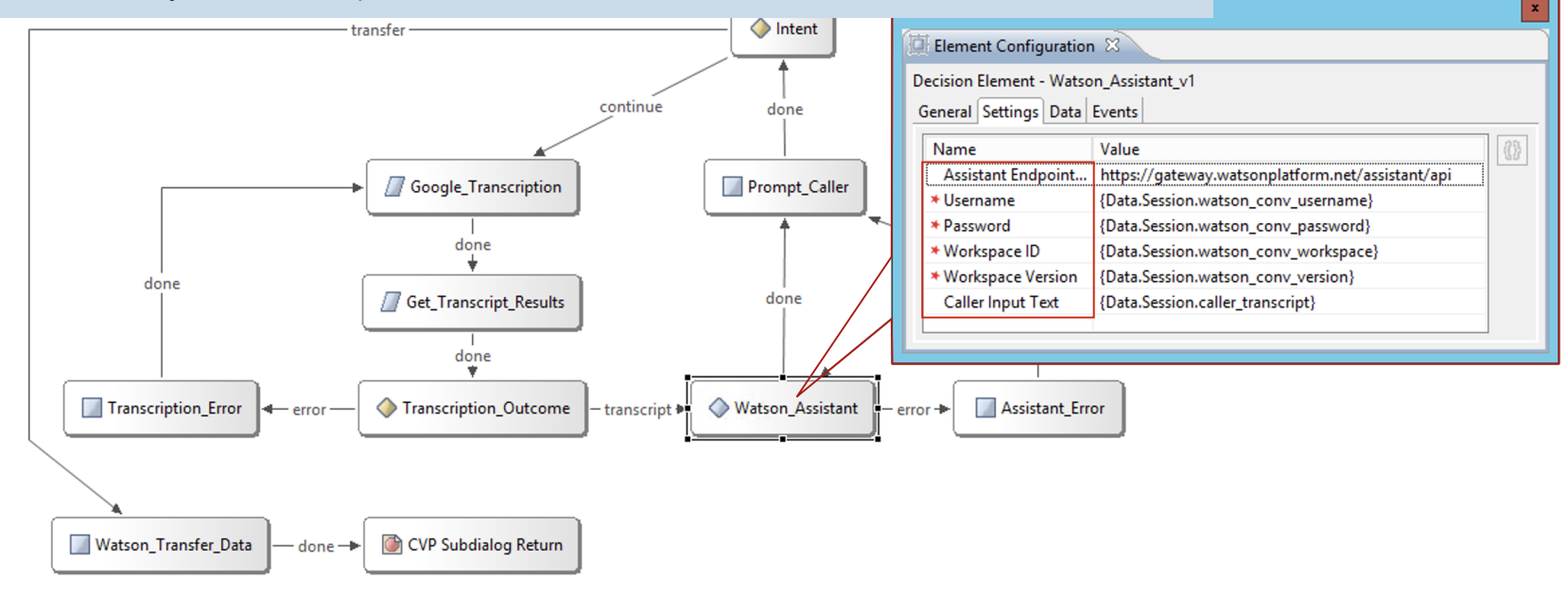

BRKCCT-2541

- · Single element to send request and extract response data
- Not necessary to build JSON body or parse JSON results using Studio elements
- · Maintains Watson context data invisibly in session data
- · Automatically extracts output text, intent and entities into element variables

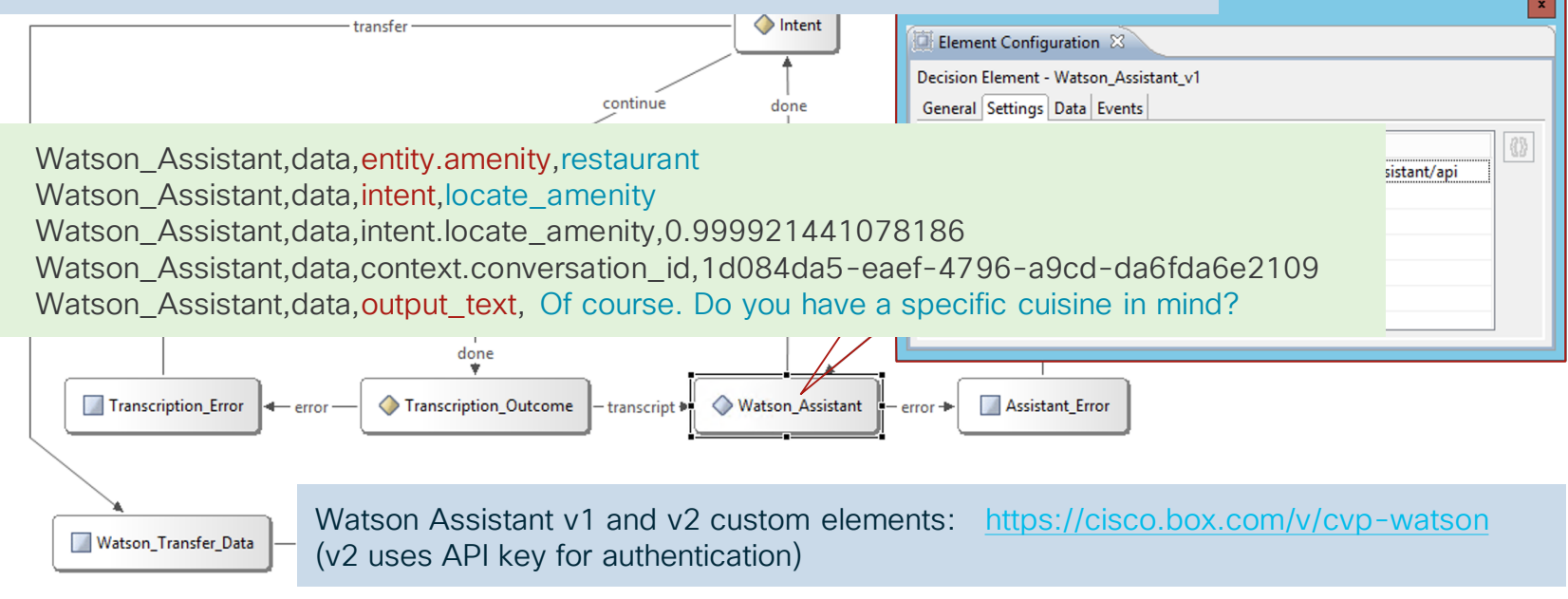

BRKCCT-2541

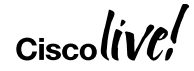

# Demo

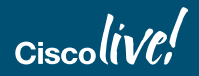

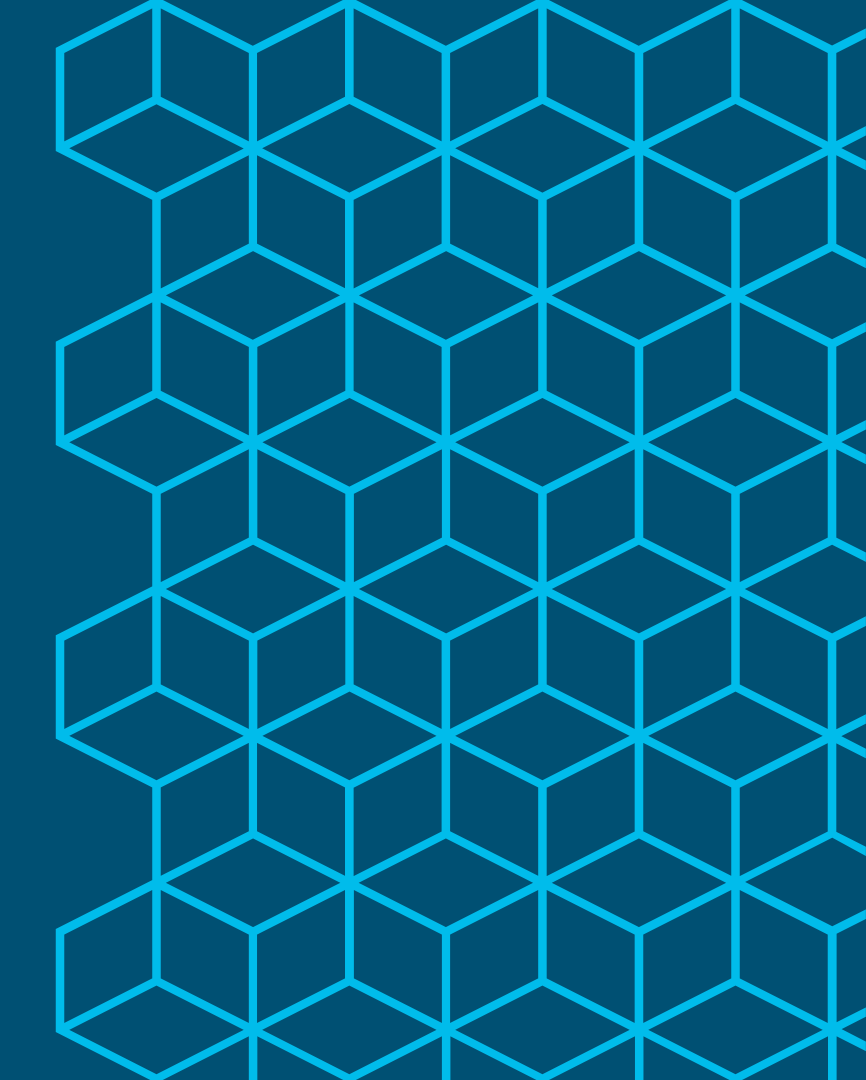

# Taking It Further – Other Things Possible

Anything that can process the call participants' media stream ... or transcribed media stream

Could be IVR, agent desktop phase or both

- Sentiment analysis
- Passive voice authentication or fraud detection
- Assisted translation at the agent desktop
- Agent assist and auto suggestions
- CVP standalone outbound silence detection and greeting analysis using Al
- Automated language detection during IVR
- Call recording snippets

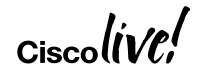

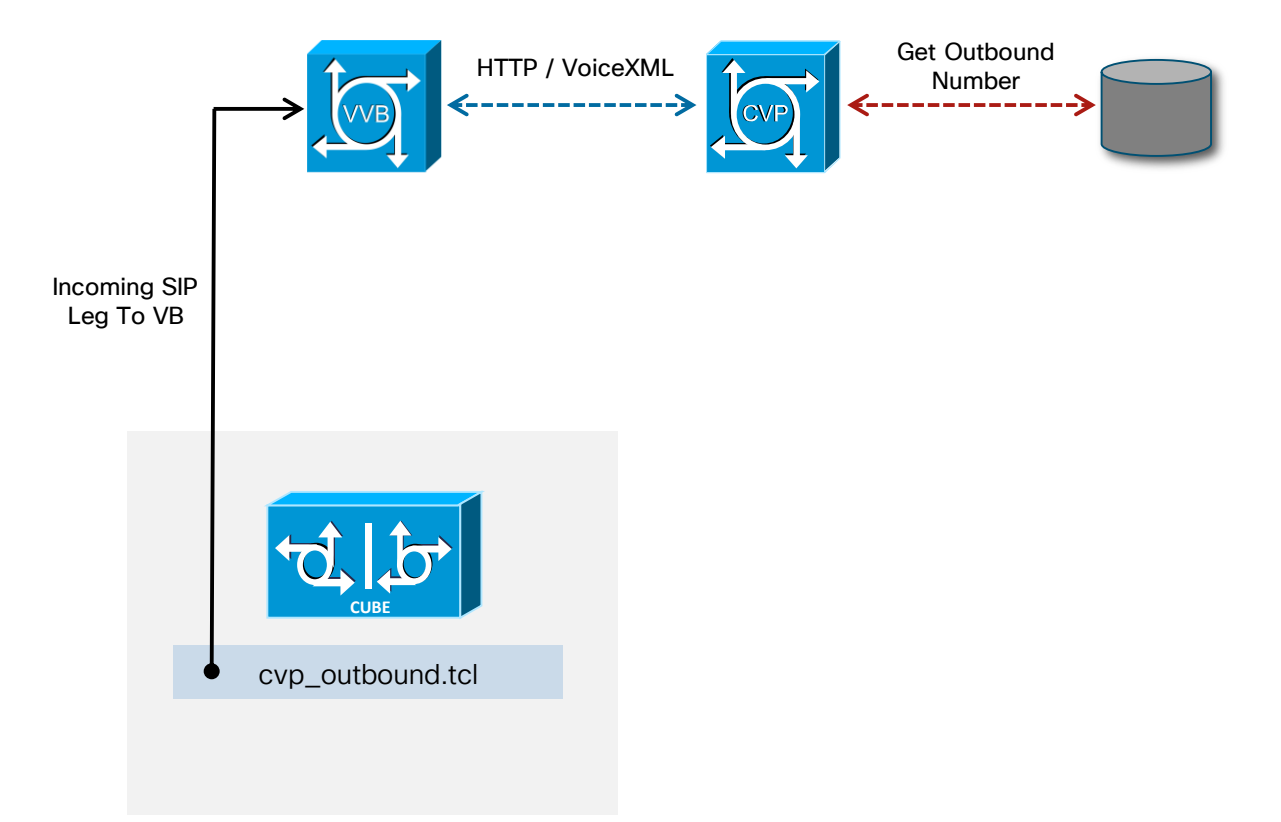

BRKCCT-2541

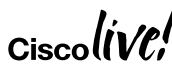

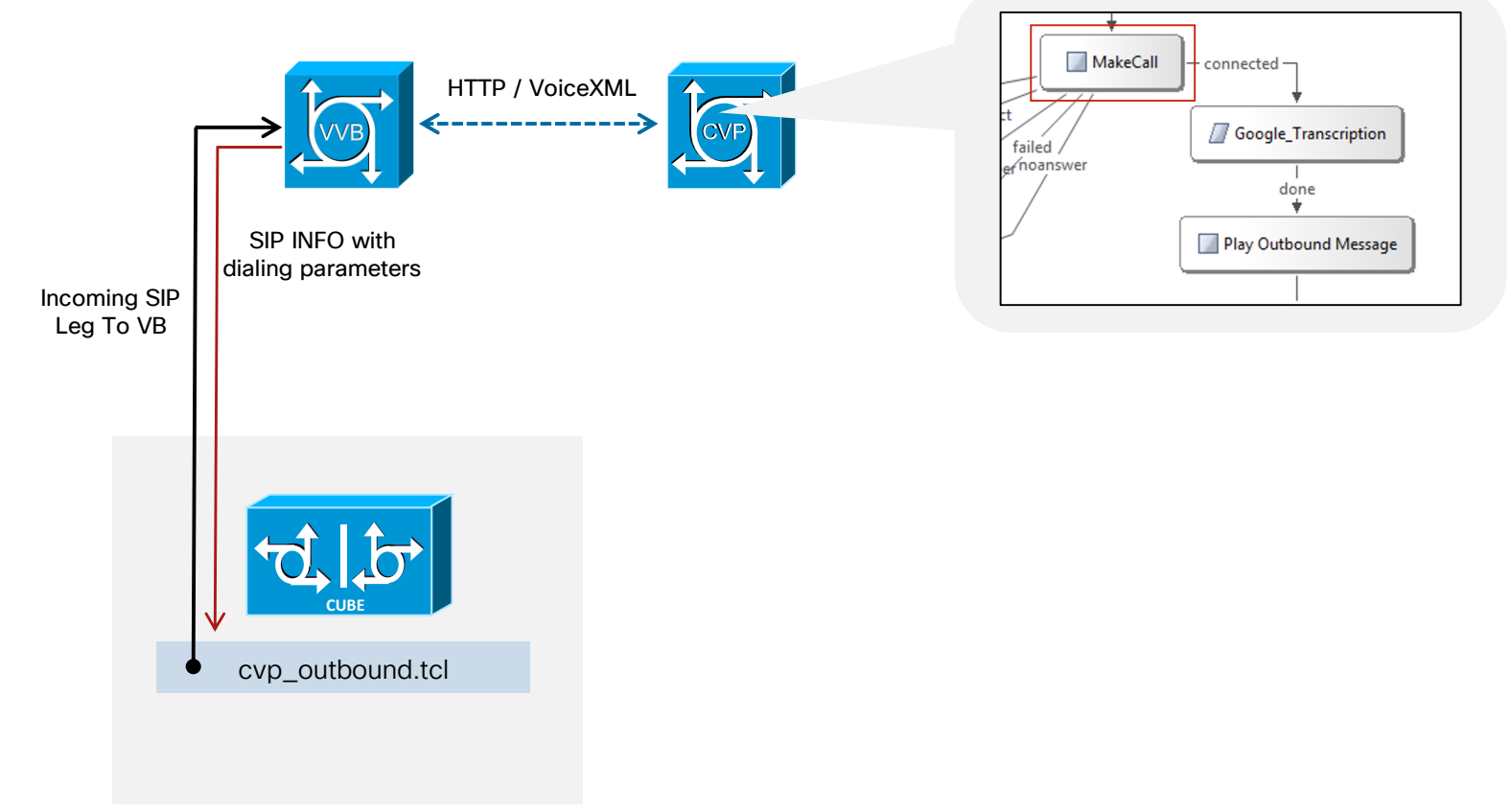

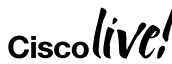

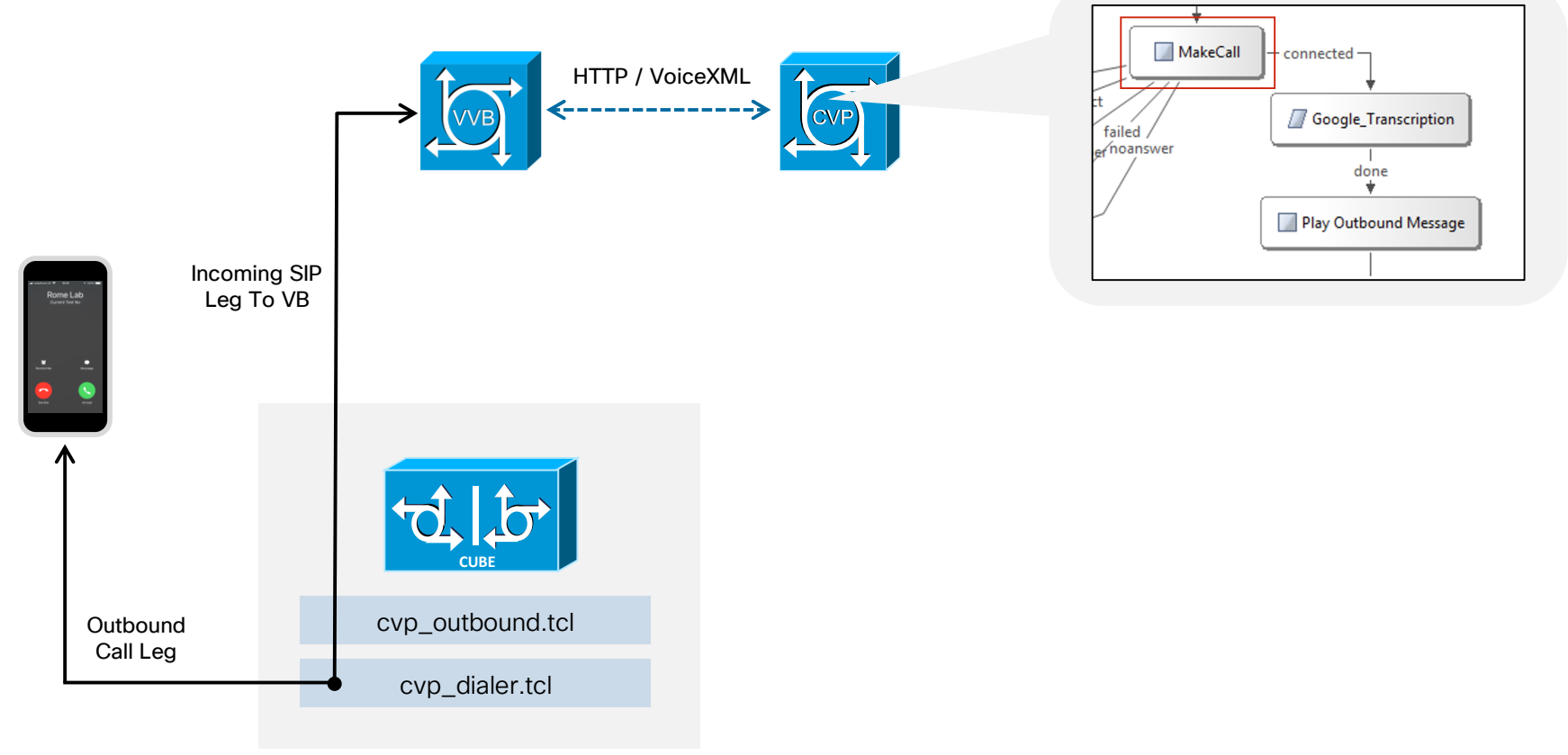

Ciscolive,

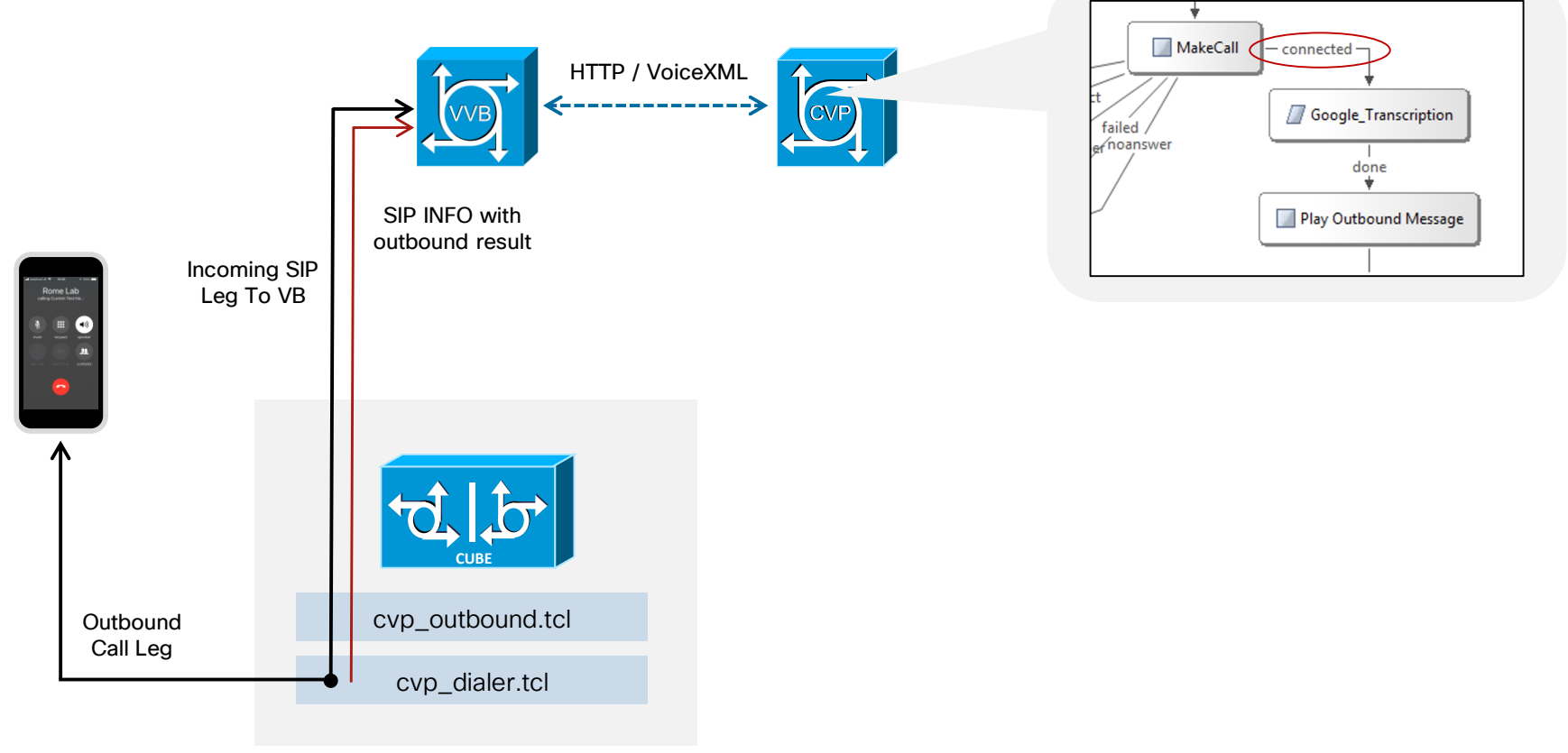

Ciscolive,

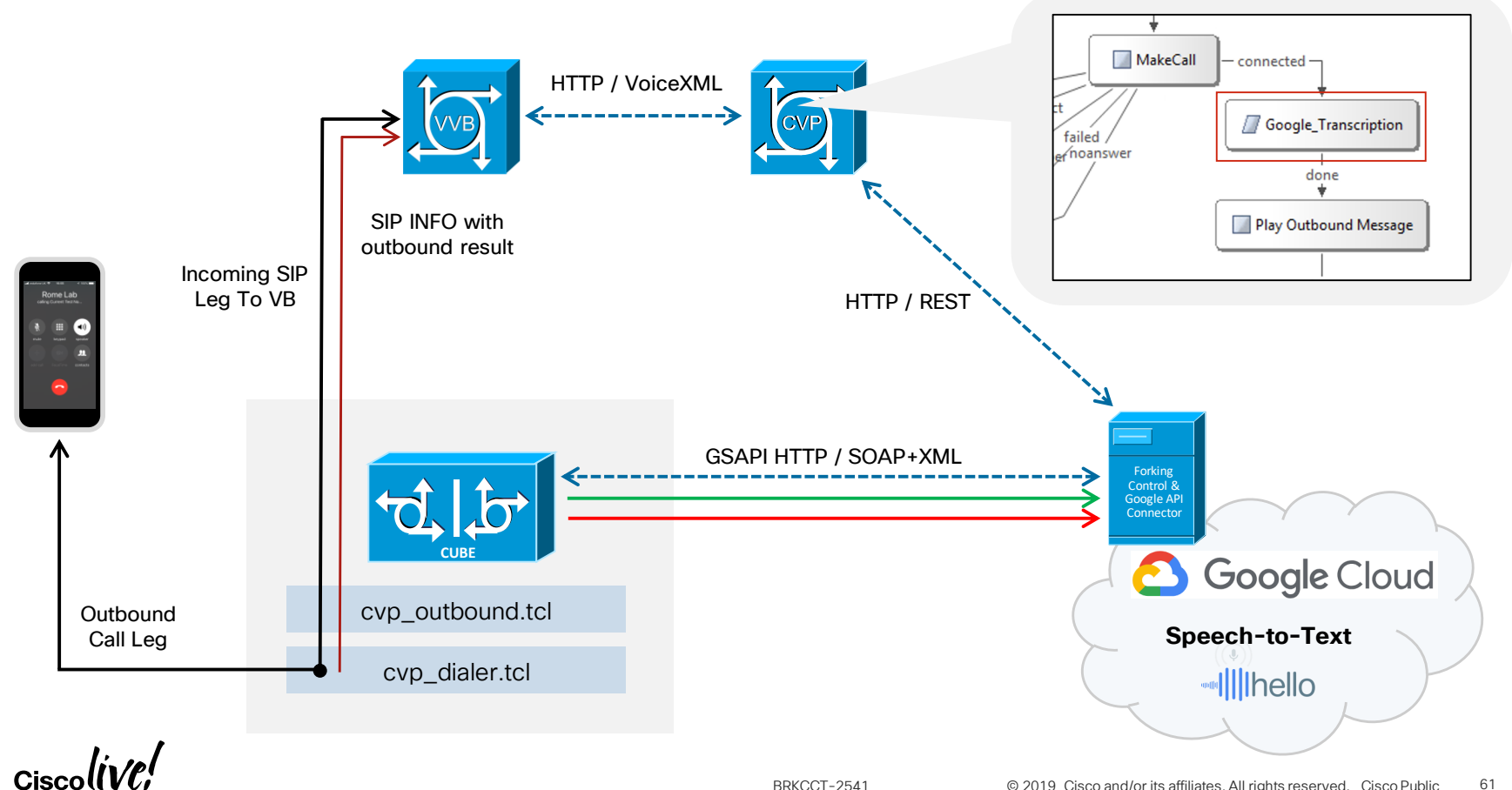

© 2019 Cisco and/or its affiliates. All rights reserved. Cisco Public

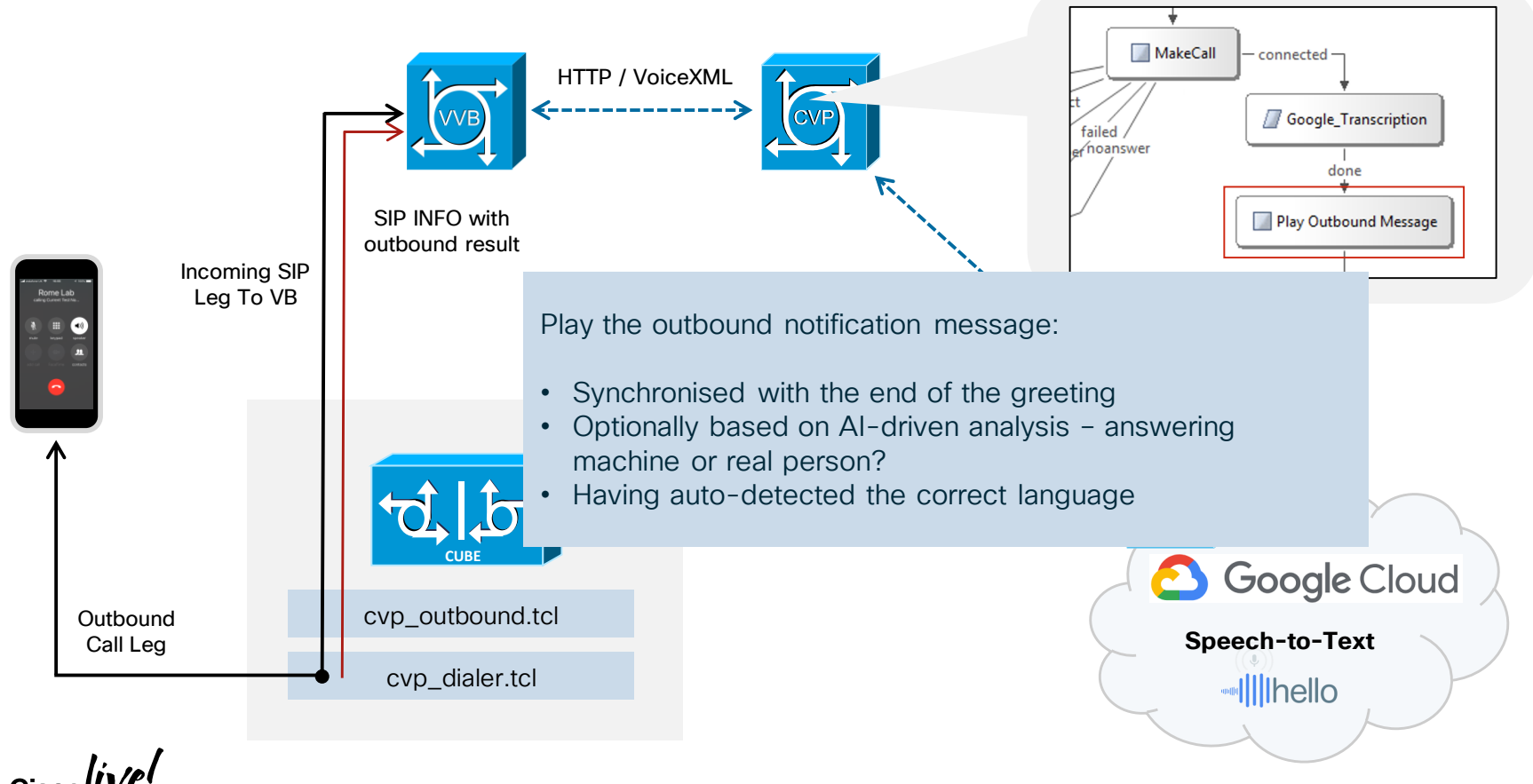

# **Getting Started Links**

- Things from the Tindall workbench
  - Forking connector <u>https://cisco.box.com/v/google-transcription</u>
  - Watson CVP elements <u>https://cisco.box.com/v/cvp-watson</u>
  - Twitter <u>@tindallpaul</u> to catch anything that's new / updated
- Gateway Services API
  - Documentation <u>Cisco UC Gateway Services API Guide</u>
- Google Speech To Text API
  - <u>https://cloud.google.com/speech-to-text/docs/streaming-recognize</u>

![](_page_62_Picture_9.jpeg)

![](_page_63_Picture_0.jpeg)

cs.co/ciscolivebot#BRKCCT-2541

# Cisco Webex Teams 📿

#### Questions?

Use Cisco Webex Teams (formerly Cisco Spark) to chat with the speaker after the session

### How

- Find this session in the Cisco Events Mobile App
- Click "Join the Discussion"
  - Install Webex Teams or go directly to the team space

  - Enter messages/questions in the team space

![](_page_63_Picture_11.jpeg)

# Complete your online session survey

- Please complete your Online Session Survey after each session
- Complete 4 Session Surveys & the Overall Conference Survey (available from Thursday) to receive your Cisco Live Tshirt
- All surveys can be completed via the Cisco Events Mobile App or the Communication Stations

Don't forget: Cisco Live sessions will be available for viewing on demand after the event at ciscolive.cisco.com

![](_page_64_Picture_5.jpeg)

![](_page_64_Picture_6.jpeg)

### **Continue Your Education**

![](_page_65_Picture_1.jpeg)

![](_page_65_Picture_2.jpeg)

![](_page_66_Picture_0.jpeg)

# Thank you

![](_page_66_Picture_2.jpeg)

![](_page_66_Picture_3.jpeg)

![](_page_67_Picture_0.jpeg)

![](_page_67_Picture_1.jpeg)